### **TENDER MANAGEMENT**

# <u>1. TENDER CREATION</u> 2. TENDER PUBLISH

# **TENDER CREATION**

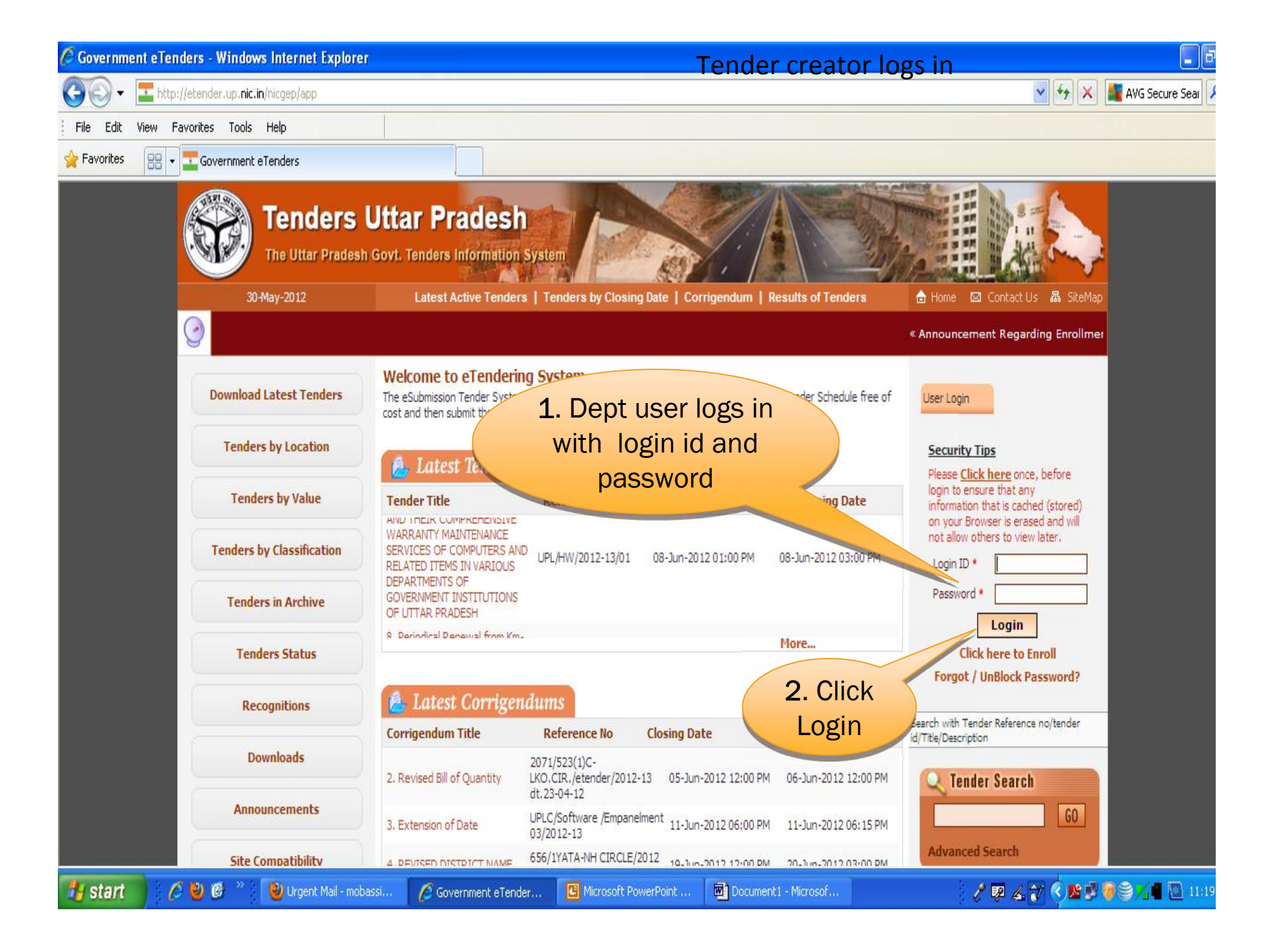

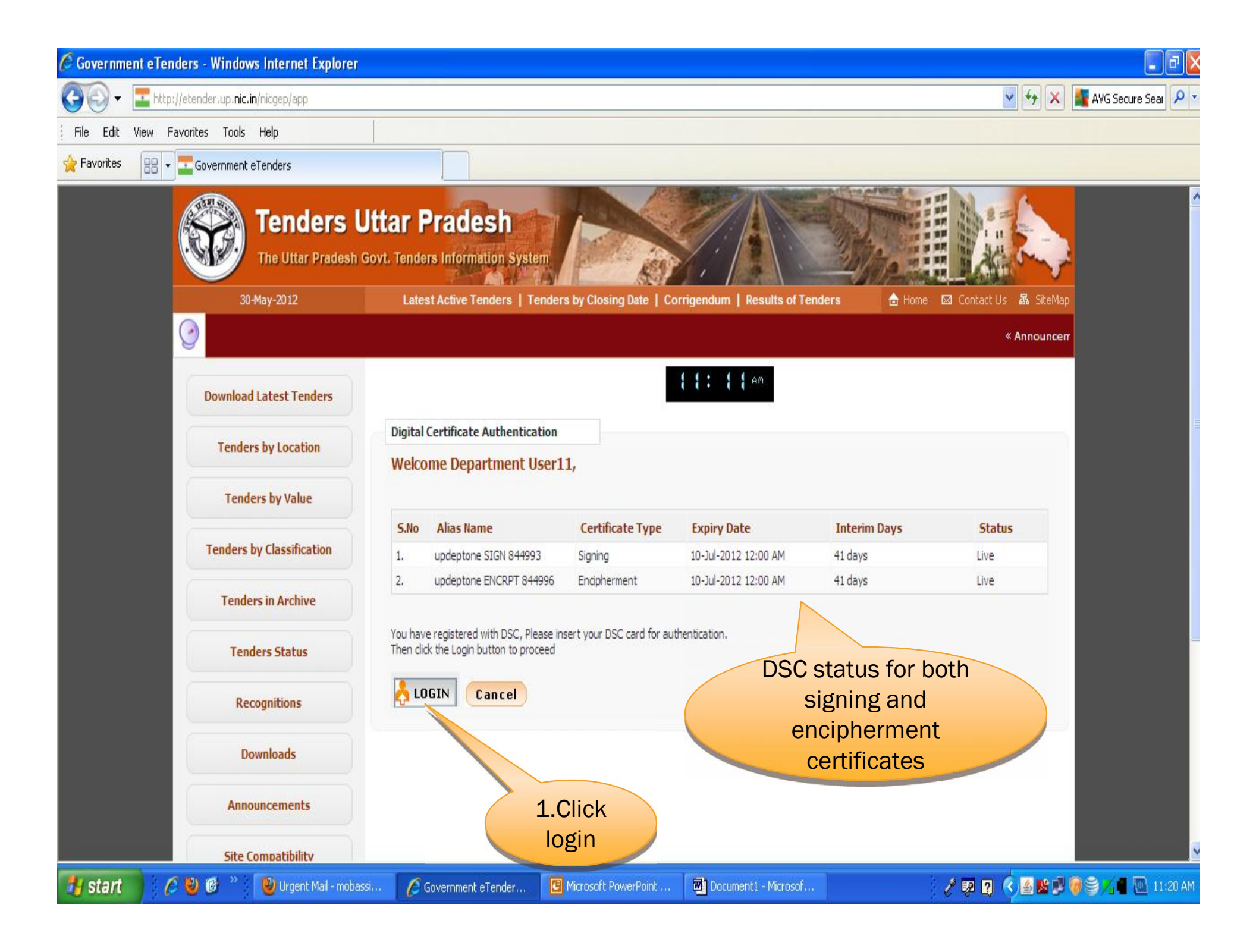

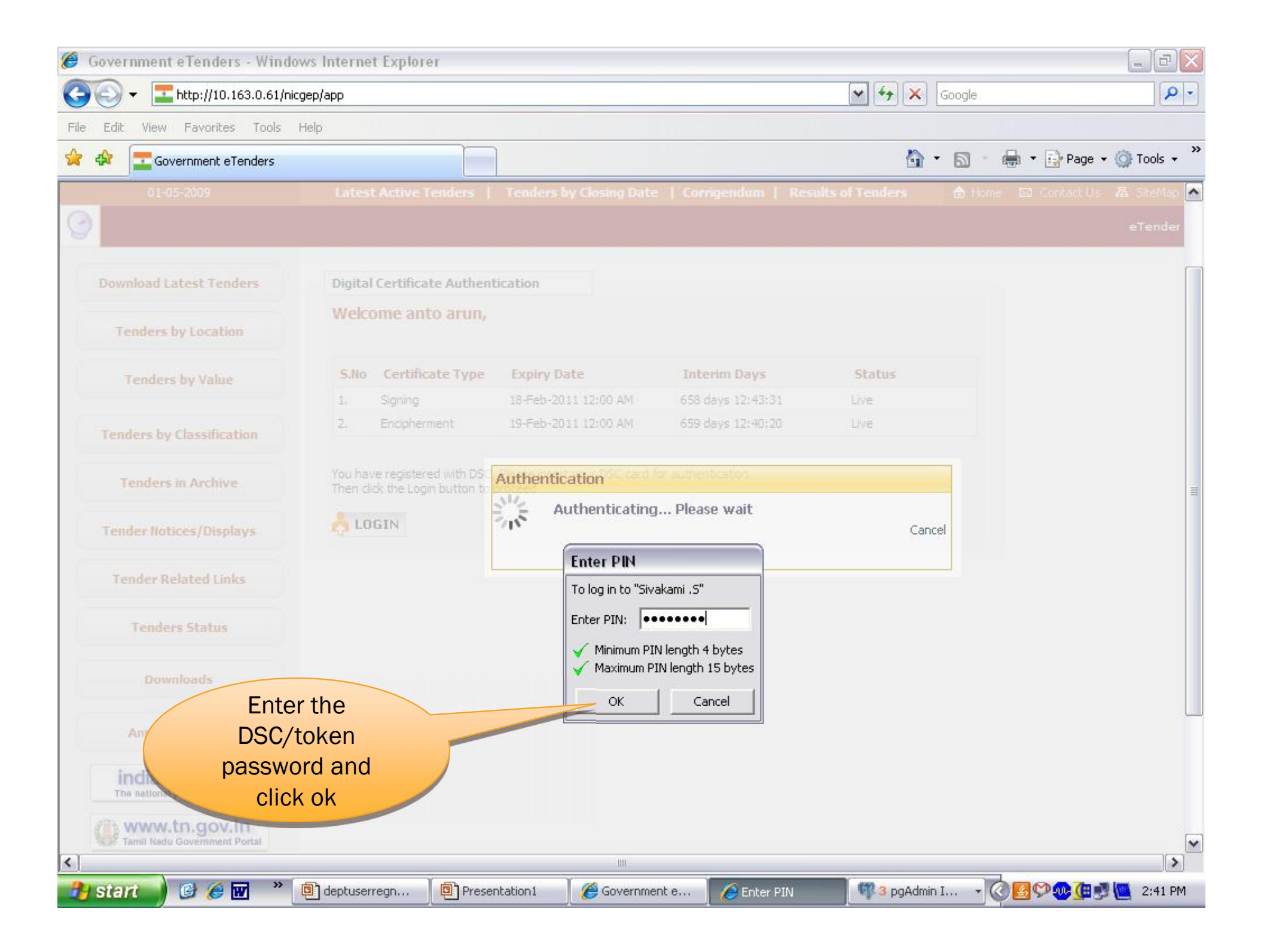

|                            |           | Last             | login : Wednesday,      | May 30, 2012            |            | <b>1</b>       |
|----------------------------|-----------|------------------|-------------------------|-------------------------|------------|----------------|
| · Mr.                      | (mag      |                  | eTend                   | lering System (         | Governn    | nent of Utta   |
|                            | DASHBOARD |                  |                         |                         |            |                |
| User Management            | 1         | Click horo to    |                         |                         |            |                |
| Tenderer User              | • •       |                  |                         |                         |            |                |
| Corporate User             | C         | reate a new      |                         |                         |            |                |
| ender Management           | tend      | ler or at step 2 | 2                       |                         |            |                |
| Tender List                |           |                  |                         |                         |            | 🛜 Help         |
| Publish Tender             | Search    | h                |                         |                         |            |                |
| Clarifications             | Tender    | Reference Number | 1                       | Tender                  | г Туре     | -Select- 🗸     |
| Archive Tenders            |           |                  |                         |                         | Clev       | ar Search      |
| Published Tenders          |           |                  |                         |                         |            |                |
| Tender Status              | Open      | Tenders          |                         |                         |            |                |
| Downloaded Tenders         | S.No      | Tender Id        | Tender Reference Number | Created Date            | Туре       | View/Delete    |
| Bids Submitted             | 1         | 2008_PWD_23      | demo                    | 26-Dec-2008 11:03       | Open       | <b>a</b>       |
| Tender Audit               | 2         | 2008 BWD 21      | tast                    | AM                      | 0.555      | 5              |
| Pre-bid Meeting            | -         | 2000_FWD_21      | test                    | PM                      | Open       | -              |
| MIS Reports                | 3         | 2008_PWD_20      | demo/2008               | 24-Dec-2008 01:03<br>PM | Open       | 2              |
| Bid Document Download      | 4         | 2008_PWD_19      | demo                    | 23-Dec-2008 07:10<br>PM | Open       | 🗟 🗯            |
| Sid Opening                | 5         | 2008_PWD_18      | demo/2008/23            | 23-Dec-2008 04:31       | Open       | •              |
| Tenders                    | 6         | 2008_PWD_16      | demo/2008               | 22-Dec-2008 06:37       | Open       | <b>A</b>       |
| Jid Evaluation             | 7         | 2008_PWD_15      | Test/vista              | 19-Dec-2008 03:34       | Open       | 2              |
| Financial Evaluation       | 8         | 2008_PWD_14      | test for corri          | 19-Dec-2008 12:03       | Open       | <b>a</b>       |
| AOC                        | 9         | 2008 PWD 9       | 18/2008                 | PM<br>18-Dec-2008 05:30 | Open       | a              |
|                            |           |                  |                         | PM                      |            | 3              |
| orrigendum                 | 10        | 2008_PWD_6       | 18/2008/single          | 18-Dec-2008 04:22<br>PM | Limited    | 1              |
| Create Corrigendum         | << <      | 1 2 > >>         |                         |                         |            |                |
| Corrigendum List           |           |                  | 2.Click here            |                         |            |                |
| Corrigendum Published List |           |                  |                         | Crea                    | te New Ca  | all for Tender |
|                            |           |                  |                         | (1.00                   |            |                |
|                            |           |                  |                         |                         | 🖥 🙆 Intern | net            |

| <b>R</b>                                                                                    | Welcome : dept<br>Last login : Wed                                             | t11@in.com<br>nesday, May 30, 2012 |              | 💧 😐 👌           |
|---------------------------------------------------------------------------------------------|--------------------------------------------------------------------------------|------------------------------------|--------------|-----------------|
|                                                                                             |                                                                                | eTendering System                  | Government o | f Uttar Pradesh |
| User Management                                                                             | TENDER MANAGEMENT                                                              |                                    |              | Enter Common    |
| ✤ Tenderer User                                                                             | O Tender List + Call For Tender + Basic Details                                |                                    |              | Tender- Page 1  |
| Corporate User Tender Management                                                            | Basic Details                                                                  | Cover Details                      | NIT Docum    | ent             |
| <ul> <li>Archived Clarifications</li> <li>Tender List</li> <li>Publish Tender</li> </ul>    | Tender Reference Number *                                                      | demo_test_30_5_2012                |              |                 |
| <ul> <li>Clarifications</li> <li>Archive Tenders</li> <li>Bid Documents Download</li> </ul> | Form of Contract *                                                             | Fixed-rate                         |              |                 |
| <ul> <li>Published Tenders</li> <li>Tender Status</li> </ul>                                | Tender Category *<br>Account Type Head*                                        | Works<br>Others                    | v<br>v       |                 |
| <ul> <li>Downloaded Tenders</li> <li>Bids Submitted</li> <li>Tender Audit</li> </ul>        | - No Of Bid Openers*<br>Should allow Re-bid submission :                       | 2 Of 2<br>• Yes • No               | V            |                 |
| View My Space List                                                                          | Should allow Withdrawal of bids:                                               | C Yes • No                         |              |                 |
| Tenders                                                                                     | Should allow Offline submission:<br>Should allow General Technical Evaluation: | C Yes ( No                         |              |                 |
| Bid Evaluation                                                                              | Payment Mode*                                                                  | 🔽 Offline 🗌 Online                 |              |                 |

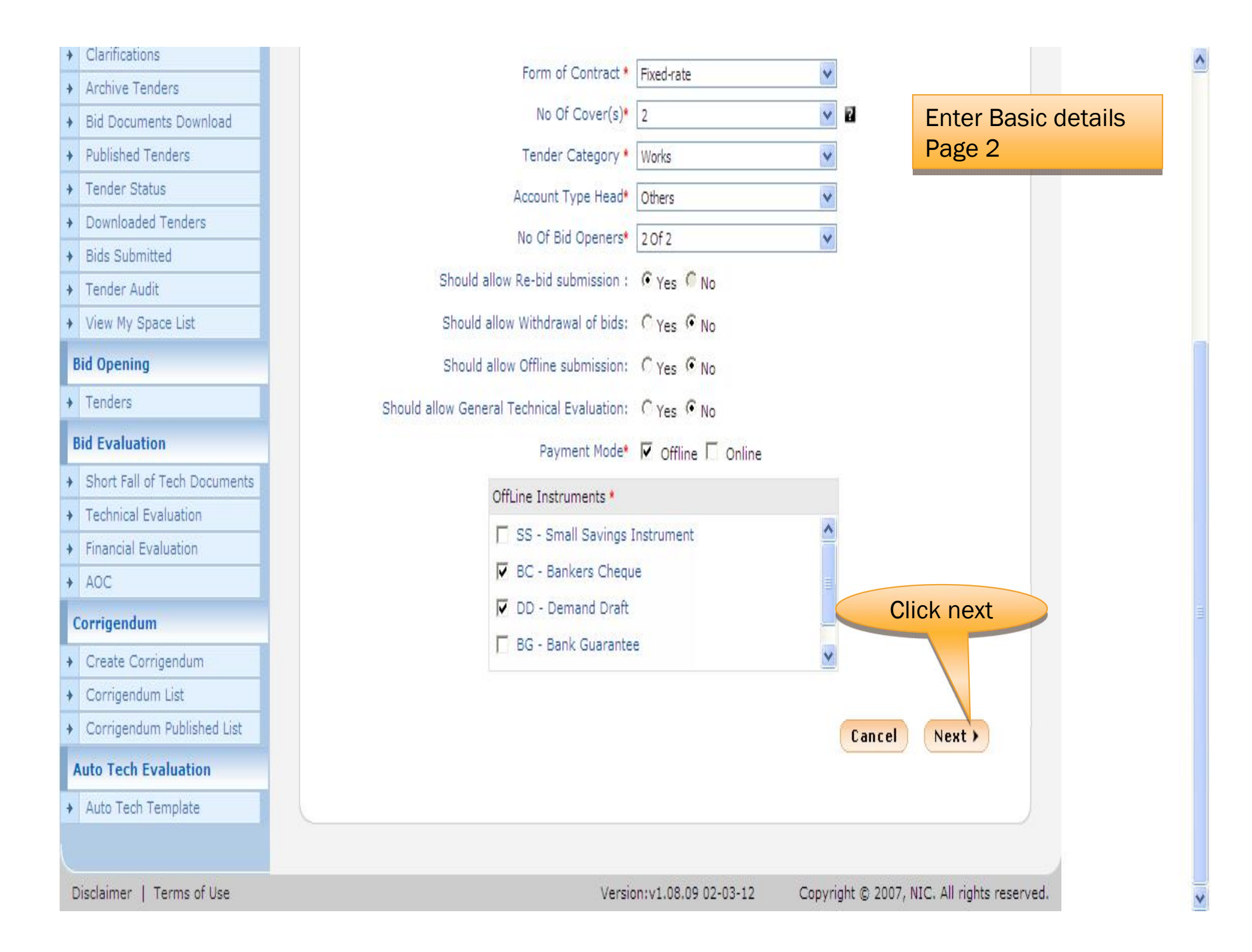

| 2 A                                 |             | Wel<br>Last          | come : dept11@in.o<br>t login : Wednesday | com<br>, May 30, 2012 |                  | 🛕 🛄                                                                                                    |
|-------------------------------------|-------------|----------------------|-------------------------------------------|-----------------------|------------------|----------------------------------------------------------------------------------------------------|
|                                     | 100         |                      | eTen                                      | dering System         | Government of    | f Uttar Prad                                                                                                    |
|                                     | DACUDOARD   |                      |                                           |                       |                  |                                                                                                    |
| Tender Management                   | DASHBUARD   |                      |                                           | Entry of              | Cover            |                                                                                                    |
| Create New Tender                   | O Tender Li | ist : demo/2008 → Co | over List                                 | content               | details          |                                                                                                    |
| Publish Tender                      |             |                      |                                           |                       |                  |                                                                                                    |
| Create New Tender Call              |             | Basic Details        | Cover Details                             |                       | Tender Documents | s                                                                                                    |
| <ul> <li>Clarifications</li> </ul>  |             |                      | 1                                         |                       |                  |                                                                                                    |
| <ul> <li>Archive Tenders</li> </ul> | Cove        | er Details           |                                           |                       |                  | Landard and the second second s |
| Published Tenders                   | S.No        | Cover Name           | Cover Type                                |                       | Cover Documents  | Add                                                                                                    |
| Enquiry Report                      | 1           | 2008_NICSI_111_pack1 | 1 Fee/PreQual/Techni                      | ical                  | 0                | Concenta                                                                                                    |
| Tender Status                       |             |                      |                                           |                       |                  |                                                                                                    |
| Downloaded Tenders                  | 2           | 2008_NICSI_111_pack2 | 2 Finance                                 |                       | 0                |                                                                                                    |
| <ul> <li>Bids Submitted</li> </ul>  |             |                      |                                           |                       |                  |                                                                                                    |
| PreBid Meeting                      | 1           |                      |                                           | Click here            | e to             | Next >                                                                                                    |
| Bid Opening                         |             |                      |                                           | add conte             | ents             |                                                                                                    |
| Tenders                             |             |                      |                                           |                       |                  |                                                                                                    |
| Bid Evaluation                      |             |                      |                                           |                       |                  |                                                                                                    |
| Technical Evaluation                |             |                      |                                           |                       |                  |                                                                                                    |
| + Financial Evaluation              | 1           |                      |                                           |                       |                  |                                                                                                    |
| + AOC                               |             |                      |                                           |                       |                  |                                                                                                    |
| Corrigendum                         |             |                      |                                           |                       |                  |                                                                                                    |
| Create Corrigendum                  |             |                      |                                           |                       |                  |                                                                                                    |
| Corrigendum List                    | 1           |                      |                                           |                       |                  |                                                                                                    |
| Corrigendum Published List          |             |                      |                                           |                       |                  |                                                                                                    |
| Reports Management                  |             |                      |                                           |                       |                  |                                                                                                    |
| MIS Reports                         |             |                      |                                           |                       |                  |                                                                                                    |
|                                     |             |                      |                                           |                       |                  |                                                                                                    |
|                                     |             |                      |                                           |                       |                  |                                                                                                    |
|                                     |             |                      |                                           |                       |                  |                                                                                                    |

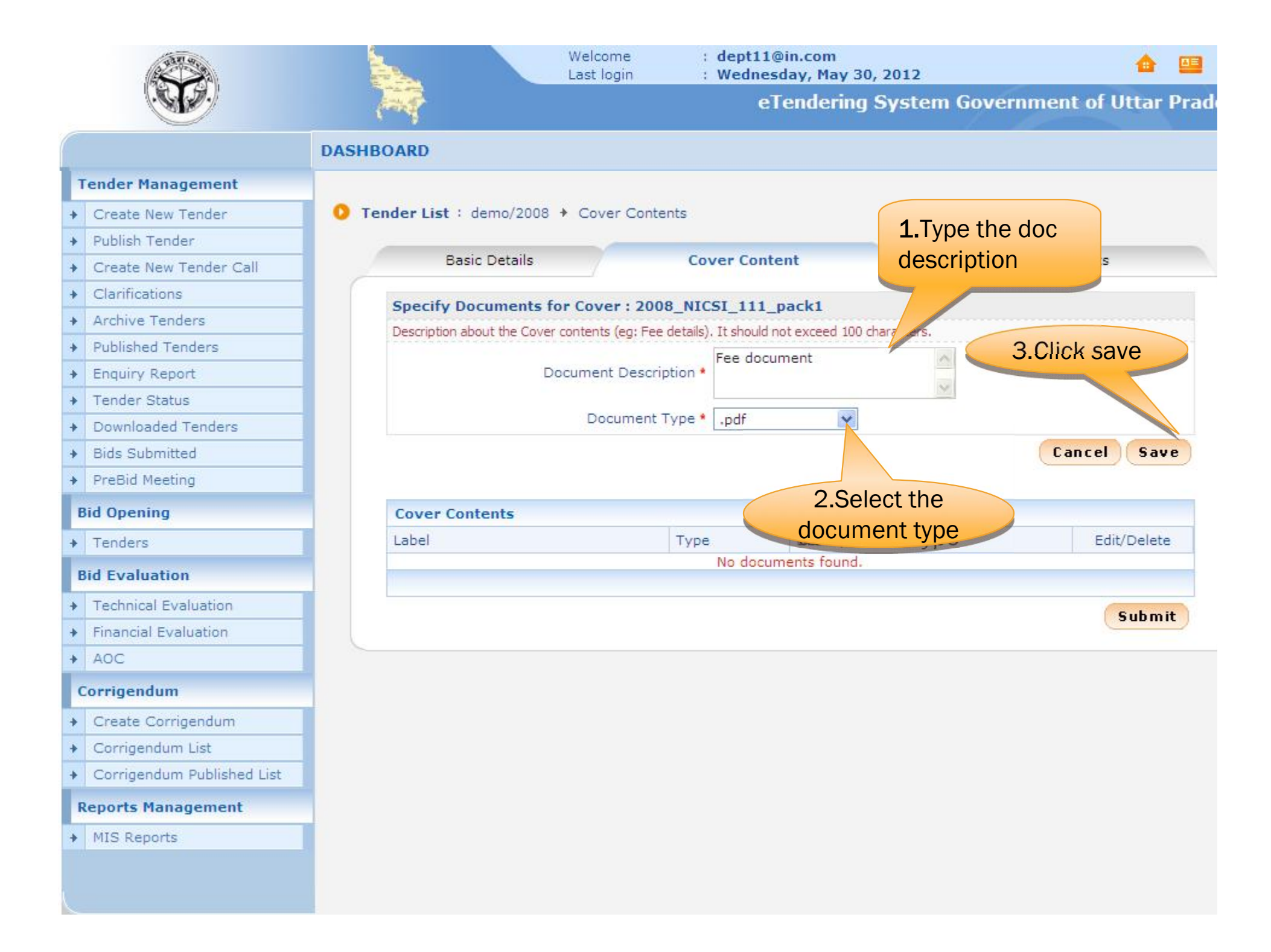

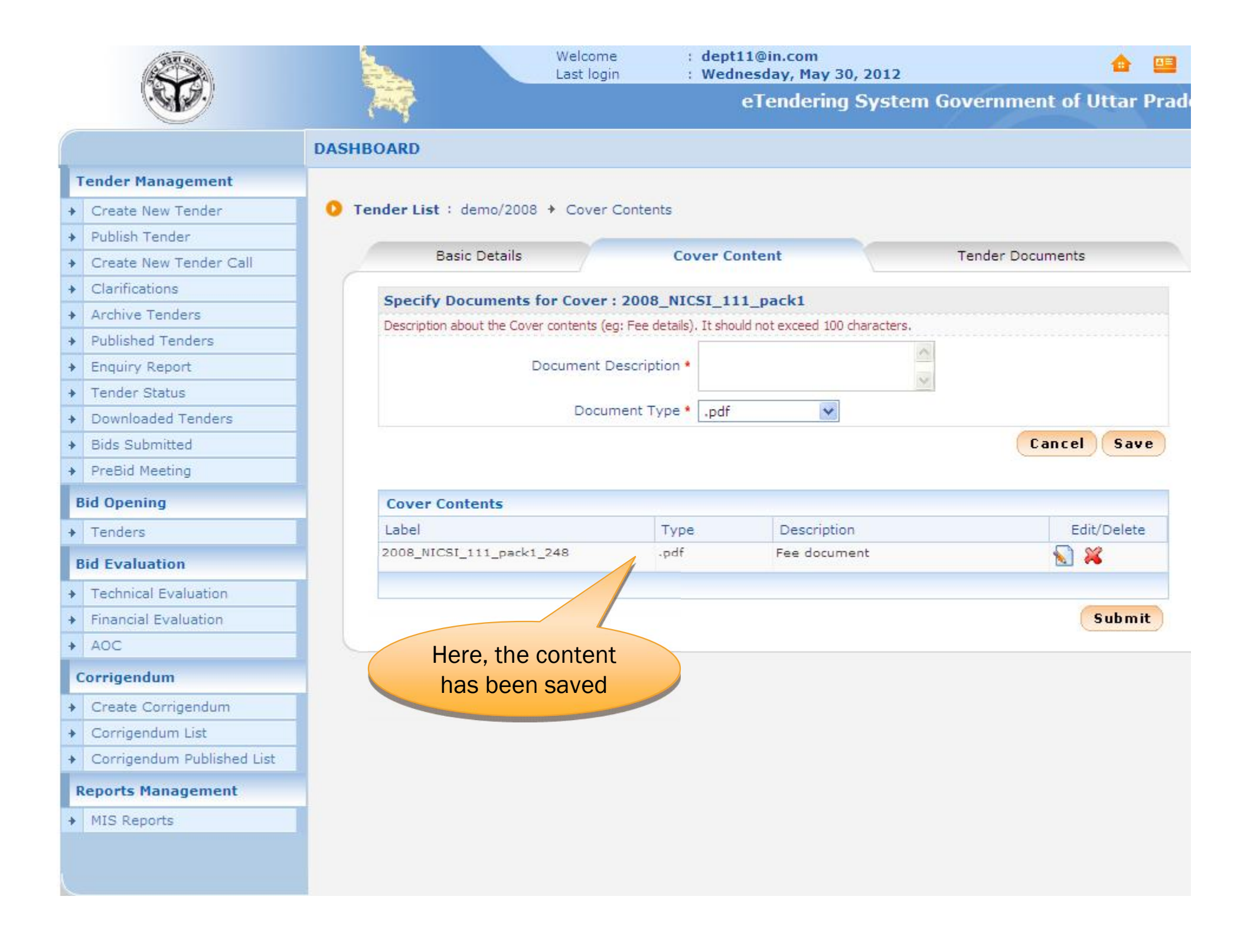

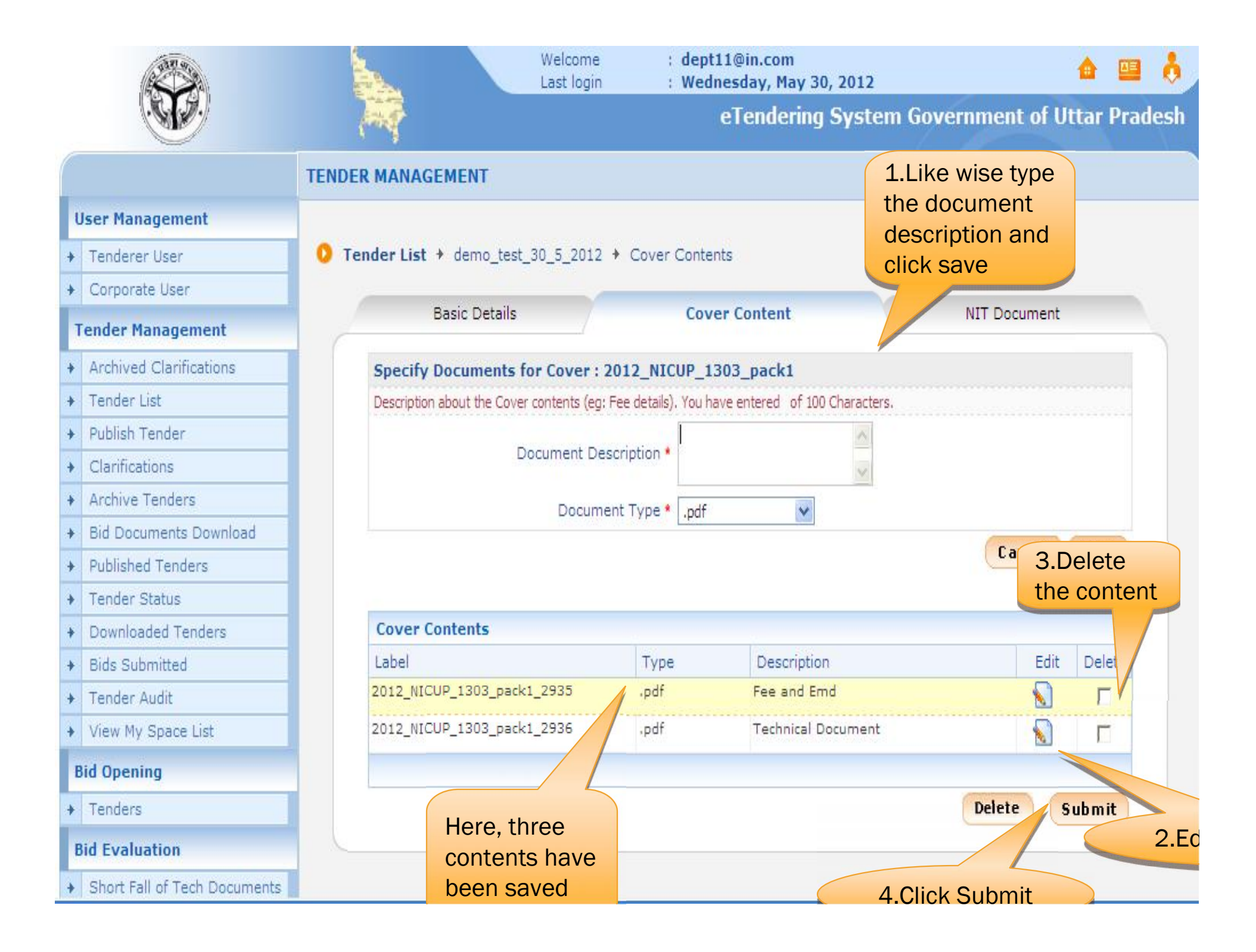

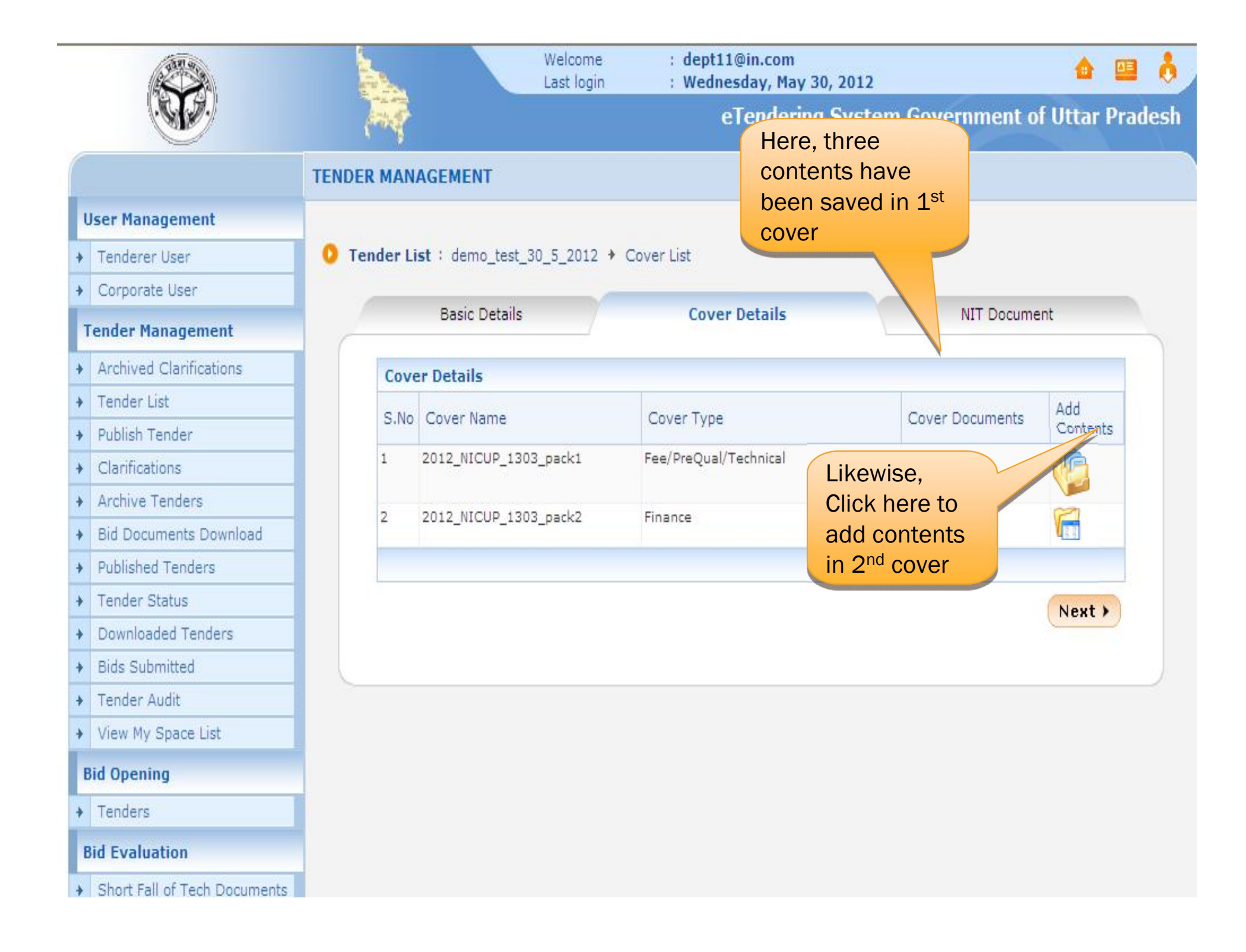

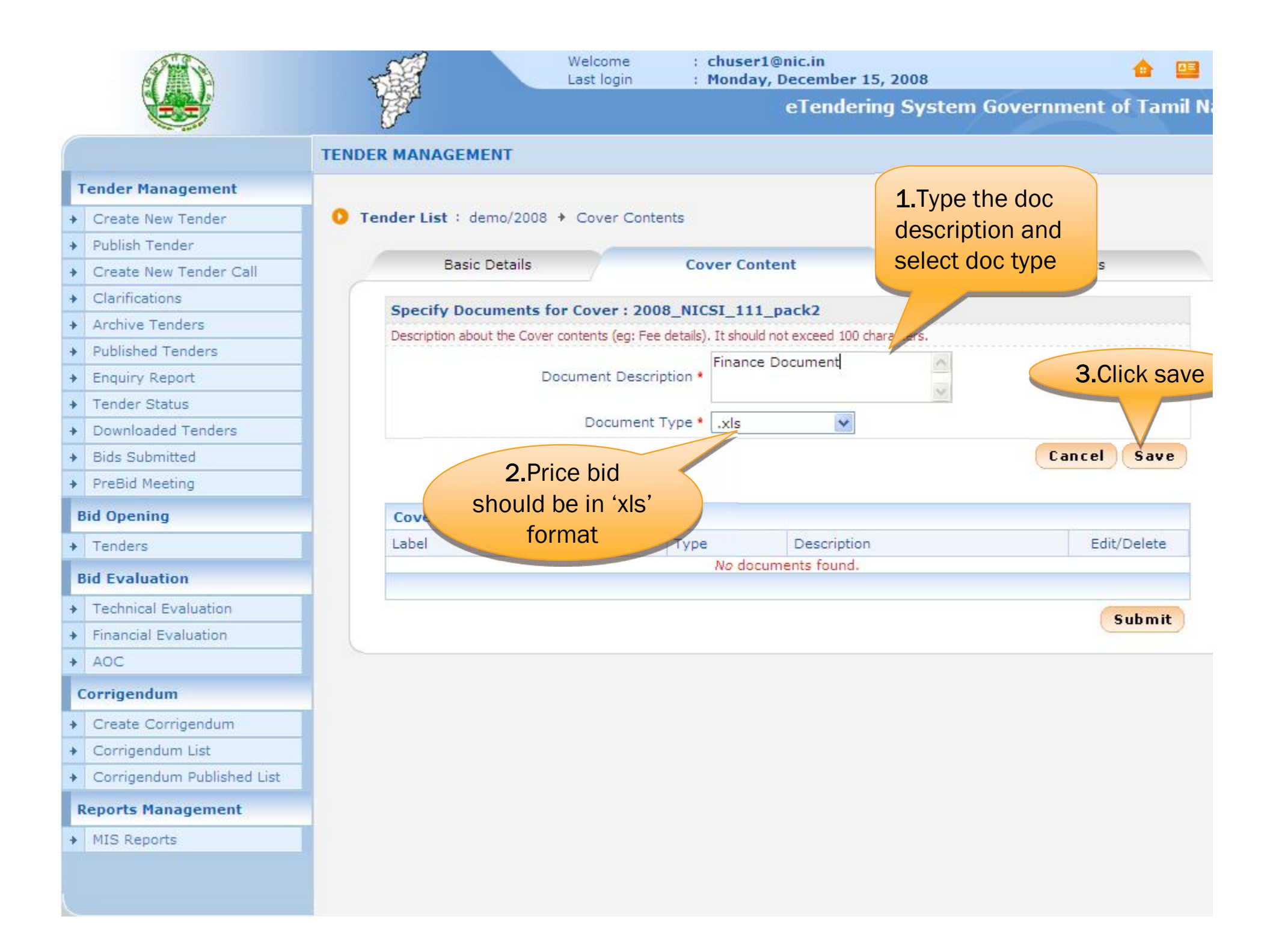

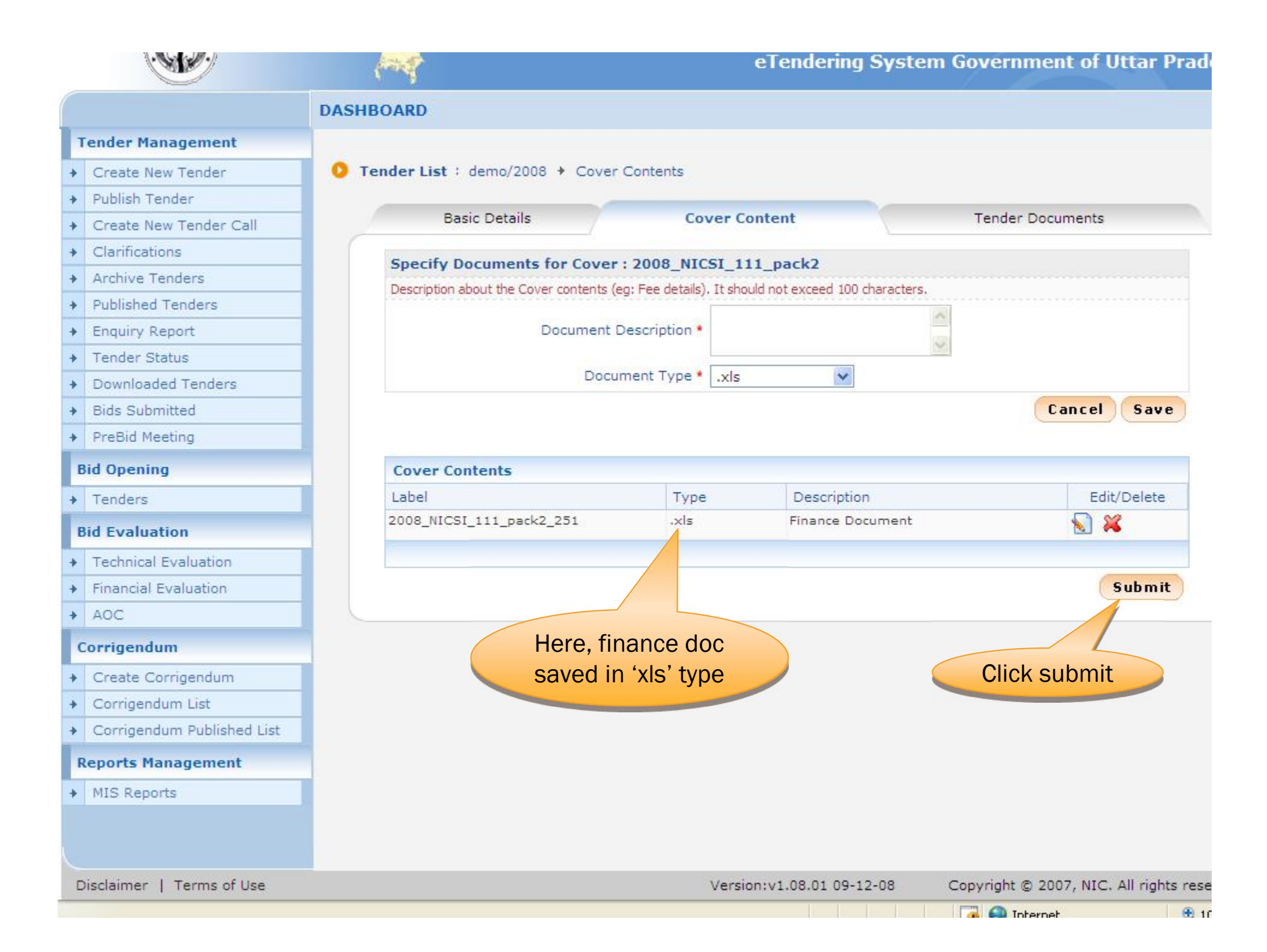

|   | <b>R</b>                     |          | Les /  | We<br>Lai           | elcome<br>st login | : dept11@in.com<br>: Wednesday, May | 30, 2012    |              | ۵       |      |
|---|------------------------------|----------|--------|---------------------|--------------------|-------------------------------------|-------------|--------------|---------|------|
|   |                              | Pa       | 7      |                     |                    | eTenderin                           | g System Go | vernment of  | Uttar   | Prad |
| ( |                              | TENDER M | IANA   | AGEMENT             |                    |                                     |             |              |         |      |
|   | User Management              |          |        |                     |                    |                                     |             |              |         |      |
| + | Tenderer User                | 🚺 Tende  | er Lis | st : demo_test_30_5 | _2012 + C          | over List                           |             |              |         |      |
| + | Corporate User               |          |        |                     |                    |                                     |             |              |         |      |
|   | Tender Management            |          |        | Basic Details       |                    | Cover Details                       |             | NIT Documer  | nt      |      |
| + | Archived Clarifications      | C        | Cove   | r Details           |                    |                                     |             |              |         |      |
| + | Tender List                  |          | No.    | Cover Name          |                    | Cover Ture                          | Cou         | er Decumente | Add     |      |
| + | Publish Tender               |          | 5.110  | Cover Name          |                    | Cover Type                          | Cuv         | er Documents | Content | ts   |
| + | Clarifications               | 1        |        | 2012_NICUP_1303_pa  | ick1               | Fee/PreQual/Technical               | 2           |              | P       |      |
| + | Archive Tenders              | 2        |        | 2012 NICUD 1202     | al 2               | Finance                             |             |              | -       |      |
| + | Bid Documents Download       | 2        |        | 2012_01C0P_1505_pa  | ICKZ               | Finance                             | 1           |              |         |      |
| + | Published Tenders            |          |        |                     |                    |                                     |             |              |         |      |
| + | Tender Status                |          |        |                     |                    |                                     | /           |              | -       |      |
| + | Downloaded Tenders           |          |        |                     |                    |                                     |             |              | Next    | >)   |
| + | Bids Submitted               |          |        |                     |                    |                                     |             |              |         |      |
| + | Tender Audit                 | <u> </u> |        |                     |                    |                                     |             | Click p      | ovt     |      |
| + | View My Space List           |          |        |                     | Here, ∠            | contents saved                      |             | CIICK II     | ext     |      |
|   | Bid Opening                  |          |        |                     | conte              | nt in 2 <sup>nd</sup> cover         |             |              |         |      |
| + | Tenders                      |          |        |                     |                    |                                     |             |              |         |      |
|   | Bid Evaluation               |          |        |                     |                    |                                     |             |              |         |      |
| + | Short Fall of Tech Documents |          |        |                     |                    |                                     |             |              |         |      |

| A STATISTICS                          |                   | Welcome<br>Last login | : dept11@in.com<br>: Wednesday, May 3 | 30, 2012        | <b>A</b>      |       |
|---------------------------------------|-------------------|-----------------------|---------------------------------------|-----------------|---------------|-------|
|                                       |                   |                       | eTendering                            | g System Govern | ment of Uttar | Prade |
|                                       | DASHBOARD         |                       |                                       | ocument         |               |       |
| Tender Management                     |                   |                       |                                       | ocument         |               |       |
| Create New Tender                     | O Tender Document | ts + demo/2008 + NI   | T Document                            |                 |               |       |
| Publish Tender                        |                   |                       |                                       |                 |               | -     |
| Create New Tender Call                | Basic D           | etails                | Cover Details                         | Tender D        | ocument       |       |
| Clarifications                        |                   |                       |                                       |                 |               |       |
| Archive Tenders                       |                   |                       |                                       |                 |               |       |
| <ul> <li>Published Tenders</li> </ul> |                   | Tender Reference Nu   | imber : demo/2008                     |                 |               |       |
| Enquiry Report                        |                   |                       |                                       |                 |               |       |
| Tender Status                         | Tender Doc        | umante                |                                       |                 |               |       |
| Downloaded Tenders                    | Document Ty       | unients<br>Doloaded ( | Varified By                           | Actio           | n Dele        | ata   |
| <ul> <li>Bids Submitted</li> </ul>    |                   | pe opicaded t         | No Documents found                    | Actio           |               | LC I  |
| <ul> <li>PreBid Meeting</li> </ul>    |                   |                       | No Documents round                    |                 |               |       |
| Bid Opening                           |                   |                       |                                       |                 |               |       |
| Tenders                               |                   |                       |                                       | (Back)          | Upload Next   | >     |
| Bid Evaluation                        |                   |                       |                                       |                 |               |       |
| Technical Evaluation                  |                   |                       |                                       |                 |               |       |
| Financial Evaluation                  |                   |                       |                                       |                 |               |       |
| + AOC                                 |                   |                       |                                       |                 |               |       |
| Corrigendum                           |                   |                       |                                       | Clic            | k here to     |       |
| Create Corrigendum                    |                   |                       |                                       | lau             | oad NIT       |       |
| Corrigendum List                      |                   |                       |                                       | Do              | cument        |       |
| + Corrigendum Published List          |                   |                       |                                       | Do              | oamone        |       |
| Reports Management                    |                   |                       |                                       |                 |               |       |
| MIS Reports                           |                   |                       |                                       |                 |               |       |
|                                       |                   |                       |                                       |                 |               |       |
|                                       |                   |                       |                                       |                 |               |       |

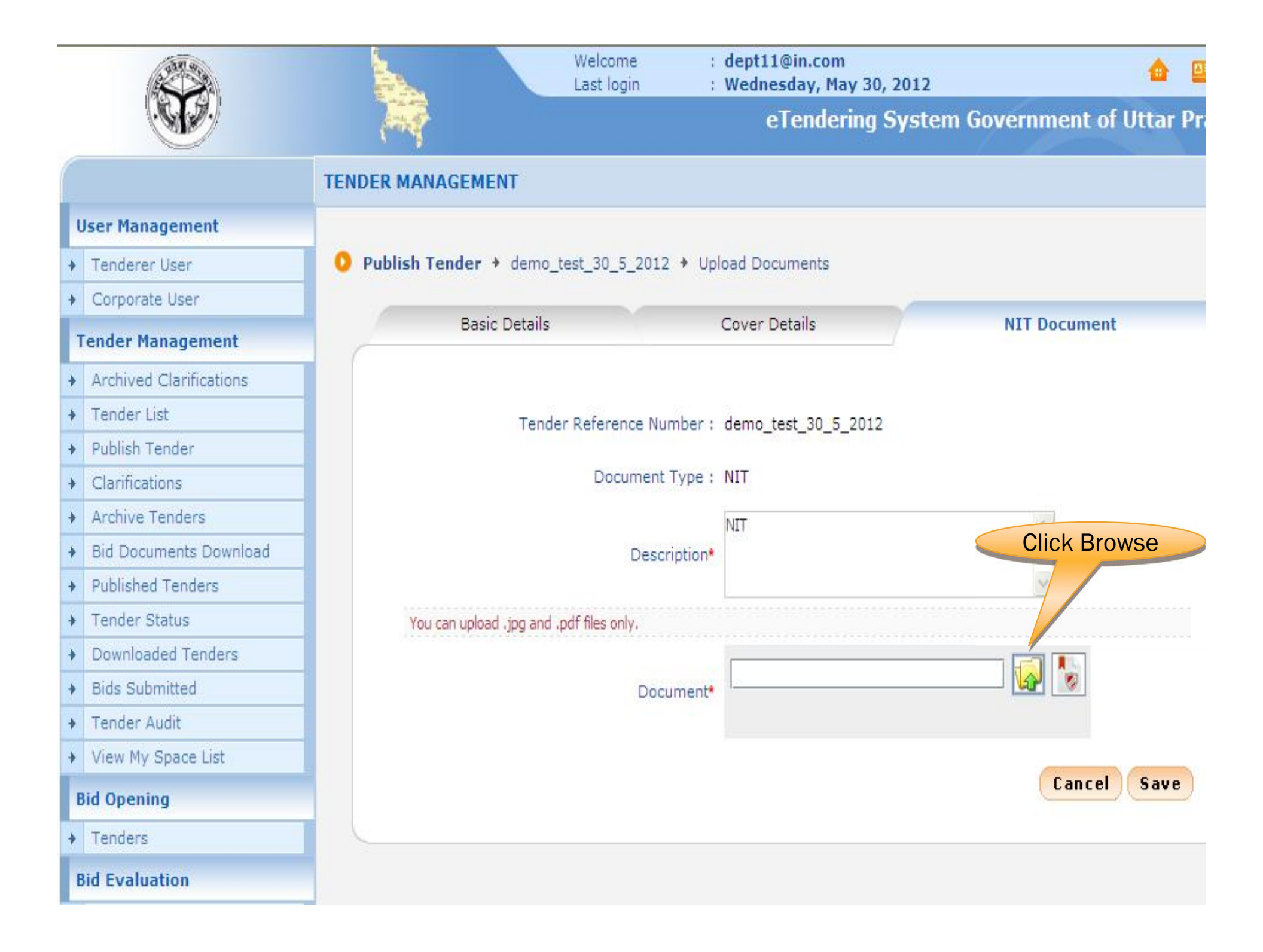

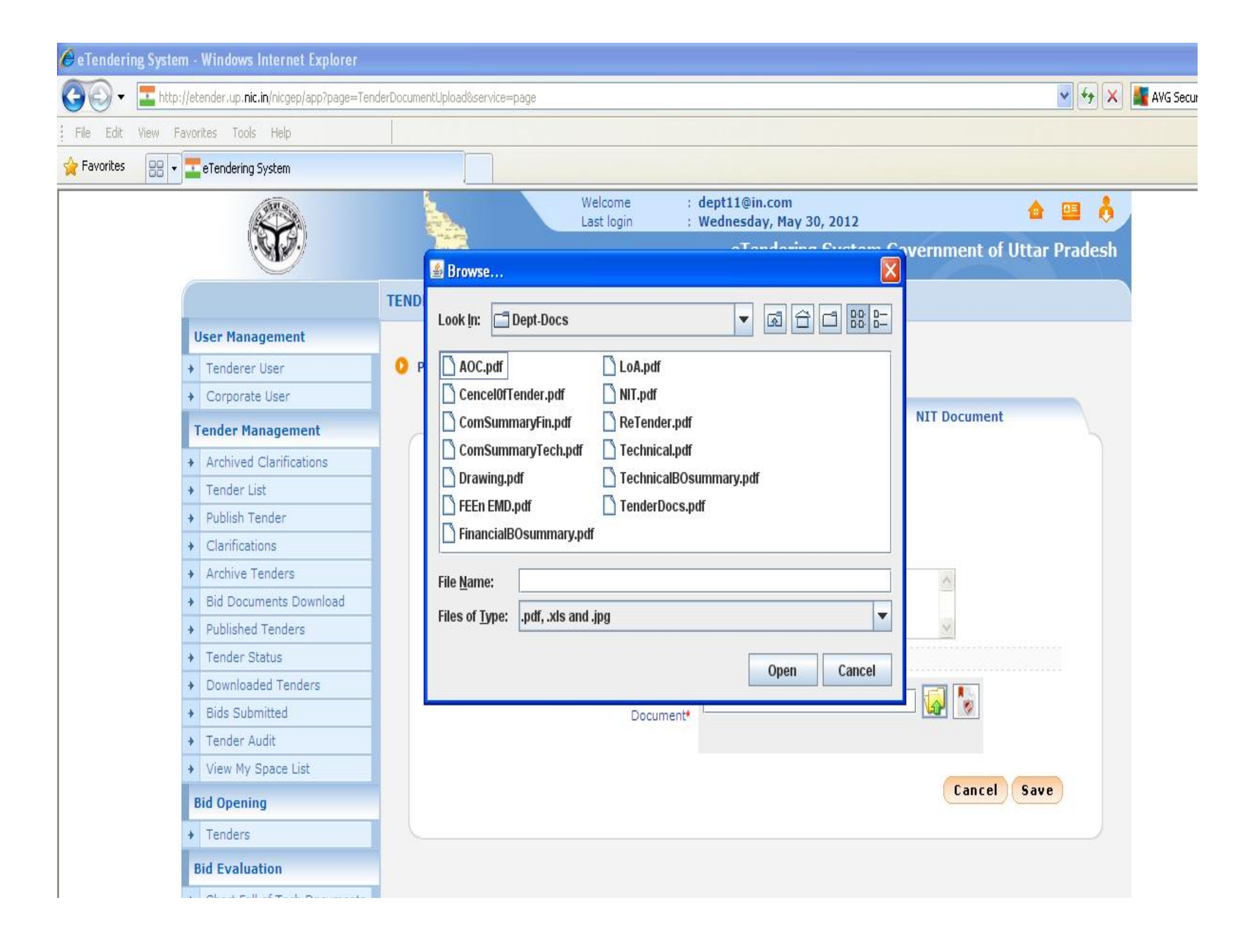

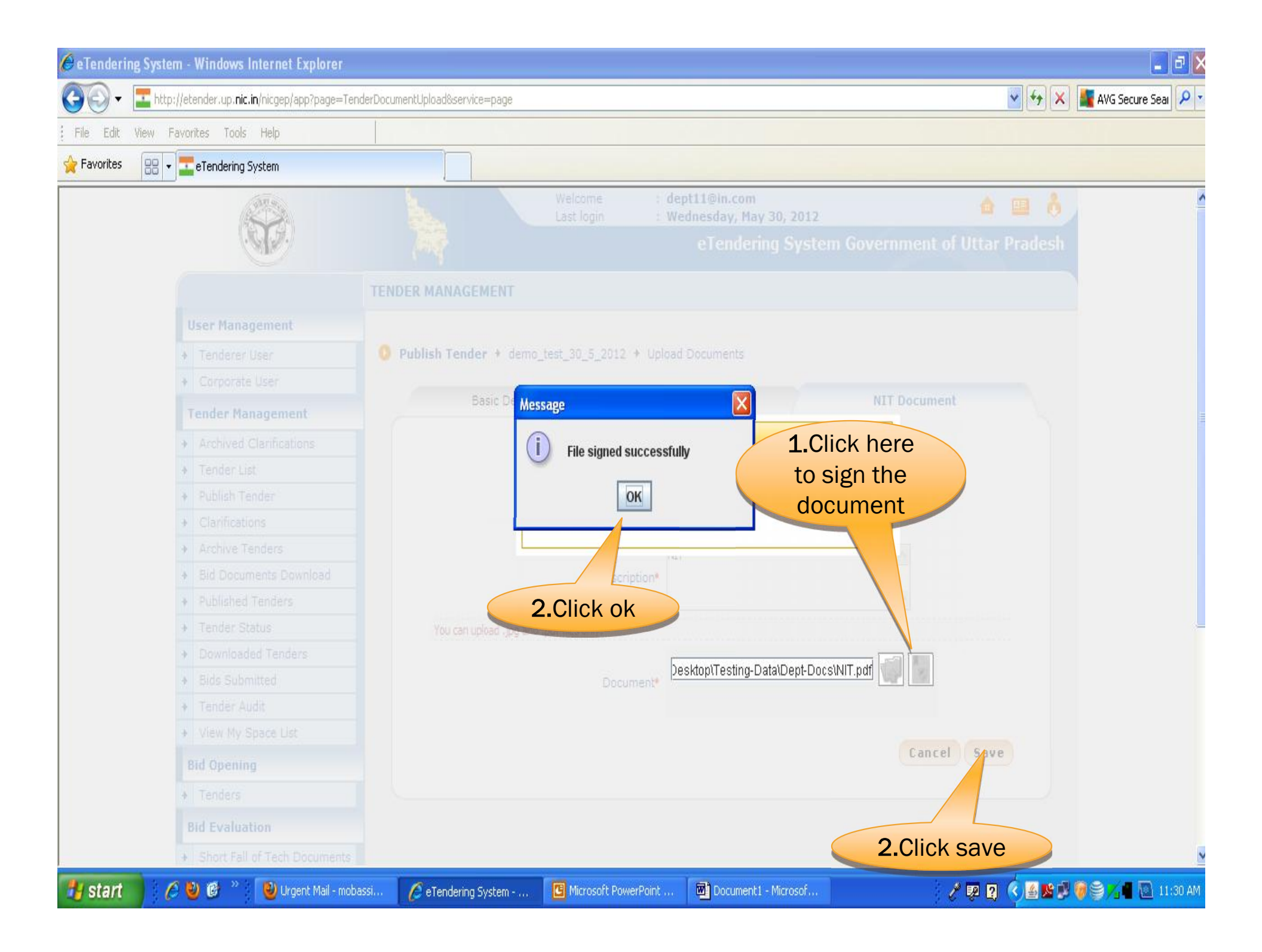

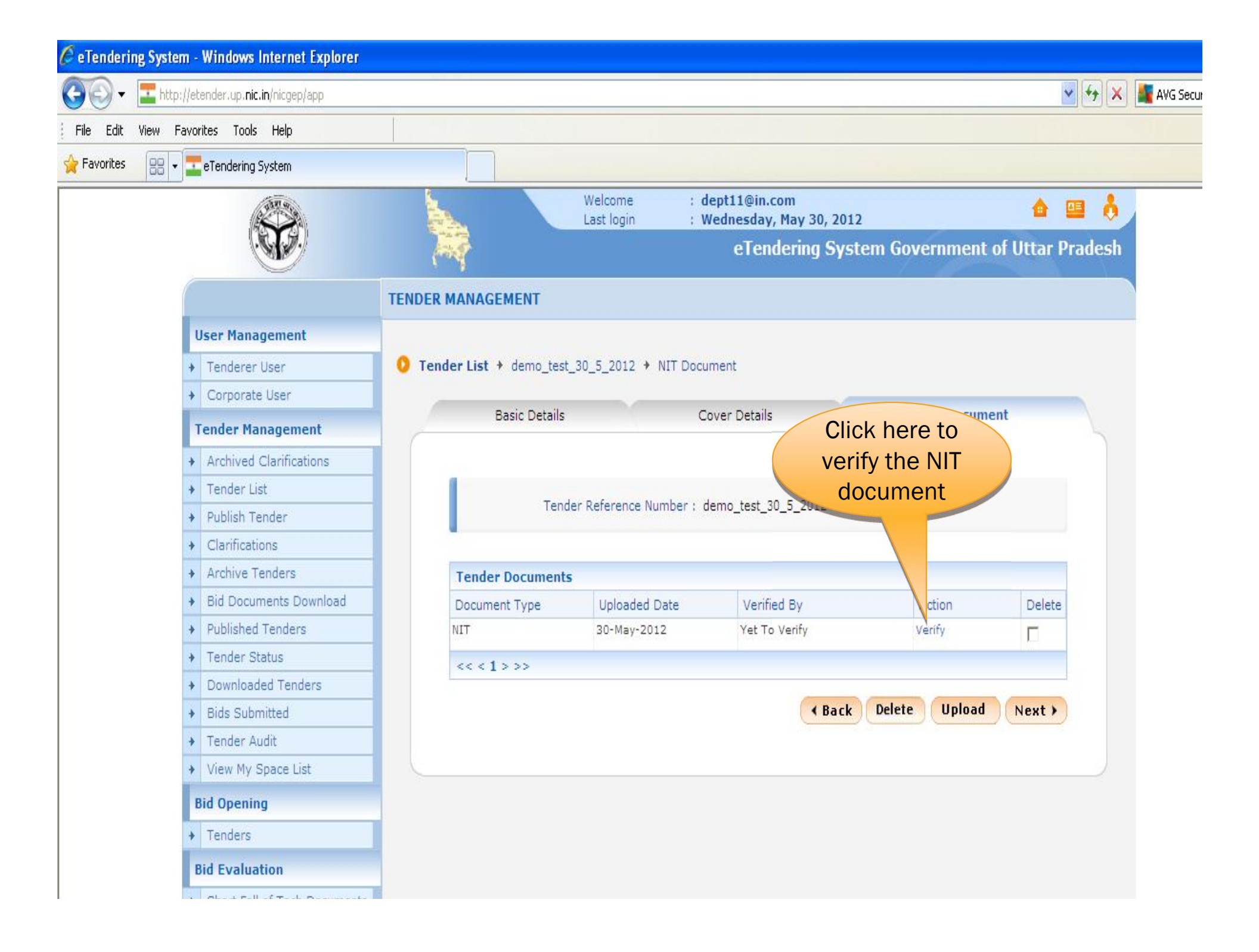

| 🥖 e Tenderir | ng System - V | Vindows Internet Explore                                                                                                    |                                                                                                    |                                                                               |                         |                                              |                       |           |           |
|--------------|---------------|----------------------------------------------------------------------------------------------------|----------------------------------------------------------------------------------------------------|-------------------------------------------------------------------------------|-------------------------|----------------------------------------------|-----------------------|-----------|-----------|
| <b>OO</b> -  | http://eter   | nder.up. <b>nic.in</b> /nicgep/app?compo                                                                                            | onent=%24DirectLink&page                                                                                                    | =TenderDocuments                                                              | &service=direct&session | =T8sp=11534                                  |                       | ¥ + ×     | AVG Secur |
| File Edit    | View Favorit  | es Tools Help                                                                                                    |                                                                                                    |                                                                               |                         |                                              |                       |           |           |
| 👷 Favorites  | 88 - 5        | Tendering System                                                                                                    |                                                                                                    |                                                                               |                         |                                              |                       |           |           |
|              | ľ             | http://etender.up.nic                                                                                                    | .in/niceen/app?compo                                                                                                    | nen                                                                           | Welcome<br>st login     | : dept11@in.com<br>: Wednesday, May 30, 2012 | <u></u>               | 😐 👌       |           |
|              | C             | M http://etender.up. <b>nic.in</b> /nic                                                                                             | gep/app?component=%240                                                                                                    | DirectLink_0&page=                                                            | Ter                     | eTendering Syst                              | em Government of Utta | r Pradesh |           |
|              | U             | Name of Work: Supplying and<br>Sholinganatur in                                                                                     | Laying of 250mm dia. D.I. Water Main at<br>Area X-8.                                                                                                    | OMR for Aavin,                                                                |                         |                                              |                       |           |           |
|              | +             | Contract No. CNT/W88/DEP                                                                                                    | 1865/2007                                                                                                    |                                                                               | 30_5_2012 → L           | Jpload Documents                             |                       |           |           |
|              | +<br>T        | CHENNAL METROPOLI<br>Lt<br>For and on behalf of Cher                                                                                | LITAN WATER SUPPLY AND SEWERAGE BI<br>NOTICE INVITING TENDER<br>SCAL COMPETITIVE BIDDING<br>Inal Metropolitan Water Supply and Severage                                                 | DARD<br>Board, separate                                                       |                         | Cover Details                                | NIT Document          |           |           |
|              | +             | open tenders in sealed covers<br>Engineer(C&M) for the following on<br>by the Superintending Engineer                               | in the prescribed form are invited by the<br>work from the eligible contractors. The tendent<br>r (Contracts and Monitoring) at his office at                                           | Superintending<br>will be received<br>No.1, Pumping                           |                         |                                              |                       |           |           |
|              | +             | conventional submission and a<br>submission on the date noted<br>neetwed upto 03.00 P.M. on the<br>after 3.00 P.M. on the same day. | s per server clock of portal www.tendems<br>if the said date happens to be a holiday, the<br>next working day. The tenders will be open                                                 | thide crock for<br>thigov in for e-<br>tenders will be<br>red immediately     | ference Number          | : demo_test_30_5_2012                        |                       |           |           |
|              | *             | 8L Name of work and Contract No                                                                                                    | b. Due Date E.M.D. Schedule E.M.D. Schedule                                                                                                    | igibility<br>Contract<br>Period                                               | Document Type           | : pdf                                        |                       |           |           |
|              | +             | 1. Supplying and Laying of<br>250mm dia. D.I. Water Main at                                                                         | From - To<br>29.01.2008 16,8004 10.01.2008<br>To                                                                                                    | Class 60 Days                                                                 | 2100 C                  |                                              | 1. Click              | here to   |           |
|              | +             | OMR for Aavin, Sholinganalur<br>in Area X-B.<br>CNTWSS/DEP/1865/2007                                                                | 28.01.2008                                                                                                    | ubove                                                                         | aded Document           | : NIT.pdf                                    | view the              | uploade   | d         |
|              | +             | Contractors registered in<br>tender for this work, Contractors<br>or Central Government in the o<br>same or higher magnitude are a  | this Board under the Class indicated abov<br>registered in other Departments and undertak<br>orresponding Class who have executed simi<br>also eligible to tender for this work. Howeve | e are eligible to<br>ings of the State<br>ar works of the<br>r the successful | Document Size           | : 14 <mark>.</mark> 0 KBs                    | NIT doc               | cument    |           |
|              | +             | Tenderer will have to get himself<br>Tender schedules for the                                                                       | registered in the appropriate class in this Board<br>above work will be issued free of cost at CSM<br>Head Office from 10.00 A M to 5.45 EM or                                          | Wing and in the                                                               | hent Description        | : NIT                                        |                       |           |           |
|              | +             | days<br>if the tender schedule is<br>One Hundred only) shall be sen                                                                 | required to be sent by post, an amount of R<br>t to Superintending Engineer (C&M). However                                                                                              | s 100/- (Rupees<br>er, the CMWSS                                              | 🗸 ck Here To Verif      | Fy 🔽 🔊 NIT.pdf                               |                       |           |           |
|              | +             |                                                                                                    | 🕘 Unknown Zone                                                                                                    | umbalan at the                                                                |                         |                                              | click save            |           |           |
|              | +             | View My Space List                                                                                                    |                                                                                                    | ă.                                                                            | nature Property         | : A Signe certy                              |                       |           |           |
|              | Bi            | d Opening                                                                                                    |                                                                                                    |                                                                               |                         |                                              |                       |           |           |
|              | +             | Tenders                                                                                                    |                                                                                                    |                                                                               |                         | 2. Verif                                     | fying the             |           |           |
|              | Bi            | d Evaluation                                                                                                    |                                                                                                    |                                                                               |                         | docu                                         | iment sav             | e         |           |
|              | *             | Short Fall of Tech Documen                                                                                                    | its                                                                                                    |                                                                               |                         |                                              |                       |           |           |

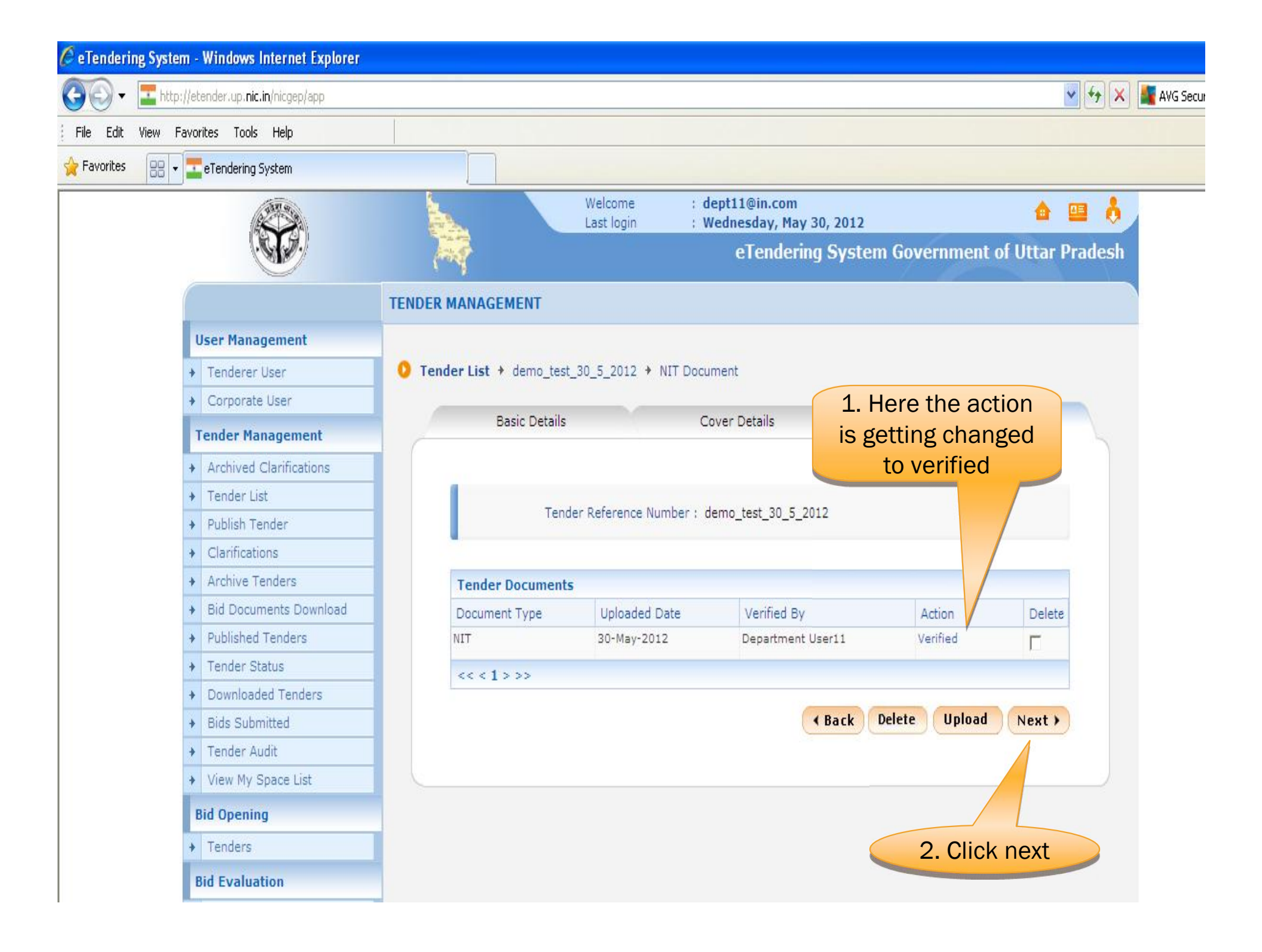

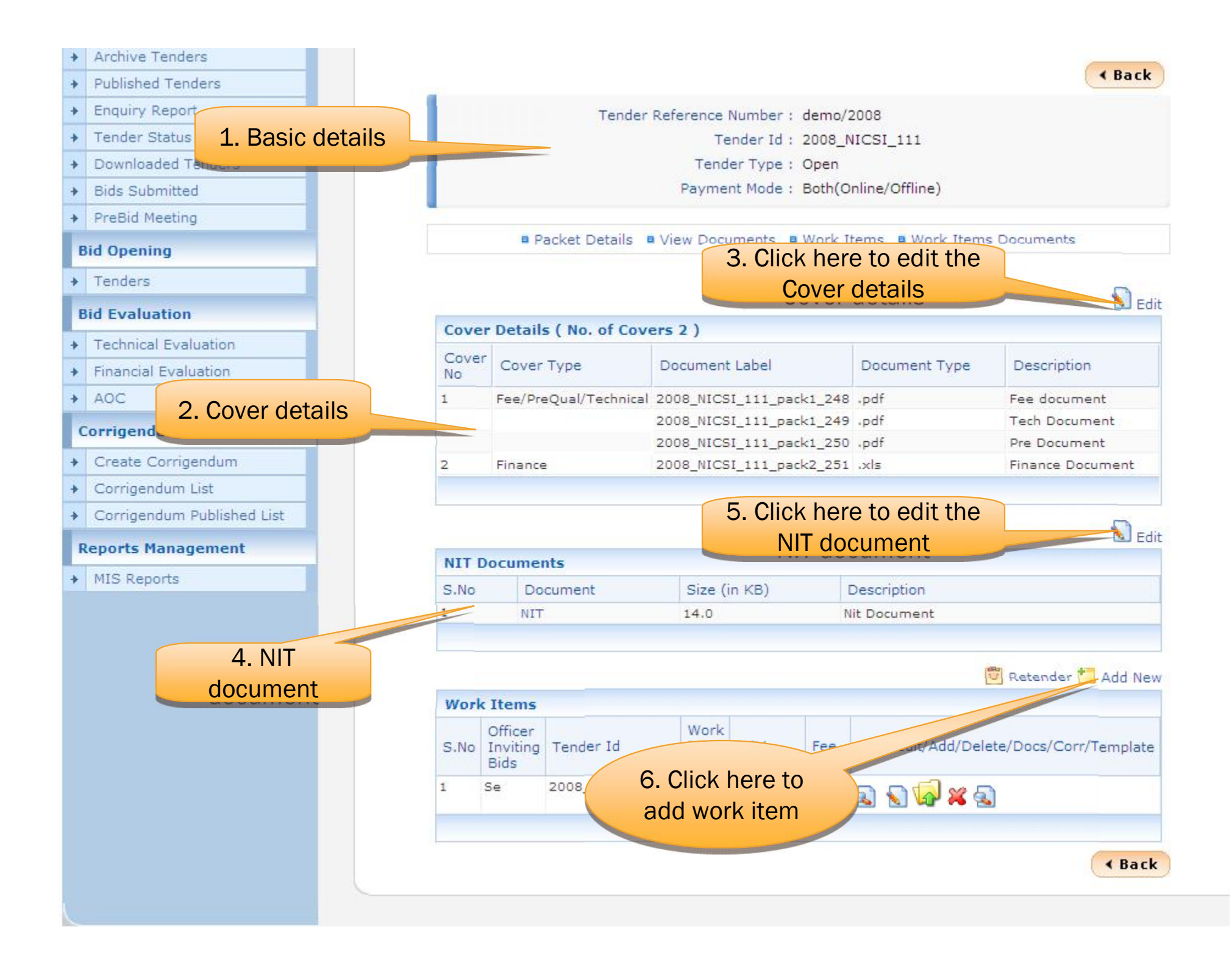

| 🔓 🕸 📴 🕶 🏹 Gmail - Inbox - ran | nprabu.nic 💶 eTendering System          | x                         | be more than on                     | e item.                         | j}; T |
|-------------------------------|-----------------------------------------|---------------------------|-------------------------------------|---------------------------------|-------|
| Tenderer User                 | O Tender List + training/30 +           | Basic Details             | Page:1                              |                                 |       |
| Corporate User                |                                         | _                         |                                     |                                 |       |
| Tender Management             | Work Item Details                       | Fee Details Critical Date | es BidOpeners Selection             | n WorkItem Documents            |       |
| Tender List                   |                                         |                           |                                     |                                 |       |
| Publish Tender                | Work Item Title *                       | Bridge construction       | Give Location Detail                |                                 |       |
| Clarifications                | You have entered <b>19</b> of 250       | Characters.               | (work / services /<br>items) *      | chennai                         |       |
| Archive Tenders               |                                         | Bridge construction       | Pincodo                             | 600004                          |       |
| Published Tenders             | Work Description *                      |                           | Common Deservement Codes            | 600004                          |       |
| Tender Status                 |                                         | 2                         | Common Procurement Codes            |                                 |       |
| Downloaded Tenders            | You have entered 19 of 250              | Characters.               | CPC Description                     | Add                             |       |
| Bids Submitted                |                                         | Bridge construction       | Pre Bid Meeting Place               |                                 |       |
| Tender Audit                  | Pre Qualification Details               |                           | Pre Bid Meeting *                   |                                 |       |
| Pre-bid Meeting               |                                         | ~                         | Pre Bid Meeting Place *             | chennai                         |       |
| Bid Document Download         | Product Category *                      | Civil Works 🗸             | You have entered <b>11</b> of 250 ( | Characters.                     |       |
| Bid Opening                   | Product Subcategory                     |                           |                                     | ae                              |       |
| Tenders                       |                                         |                           | Pre Bid Meeting Address             | chennai                         |       |
| Bid Evaluation                | Contract Type                           |                           |                                     | ×                               |       |
| Technical Evaluation          |                                         | INK 100000                | Bid Opening Place *                 | chennai                         |       |
| Financial Evaluation          | Bid Validity Days *                     | 120                       | Tenderer Class*                     | OTHERS 💌                        |       |
| AOC                           | Calendar Completion<br>Period in Months | 2                         | Inviting Officer*                   | AE                              |       |
| Corrigendum                   |                                         |                           |                                     | chennai 🔨                       |       |
| Create Corrigendum            |                                         |                           | Inviting Officer Address *          |                                 |       |
| Corrigendum List              |                                         |                           |                                     | ~                               |       |
| Corrigendum Published List    |                                         |                           |                                     | Cancel Nout b                   |       |
| Auto Tech Evaluation          |                                         |                           |                                     | Cancer Next,                    |       |
| Auto Tech Template            |                                         |                           | Click r                             | lext                            |       |
|                               |                                         |                           |                                     |                                 |       |
| Disclaimer   Terms of Use     |                                         | Version:v                 | 1.08.02 22-04-09 Cor                | byright © 2007, NIC. All rights | res   |

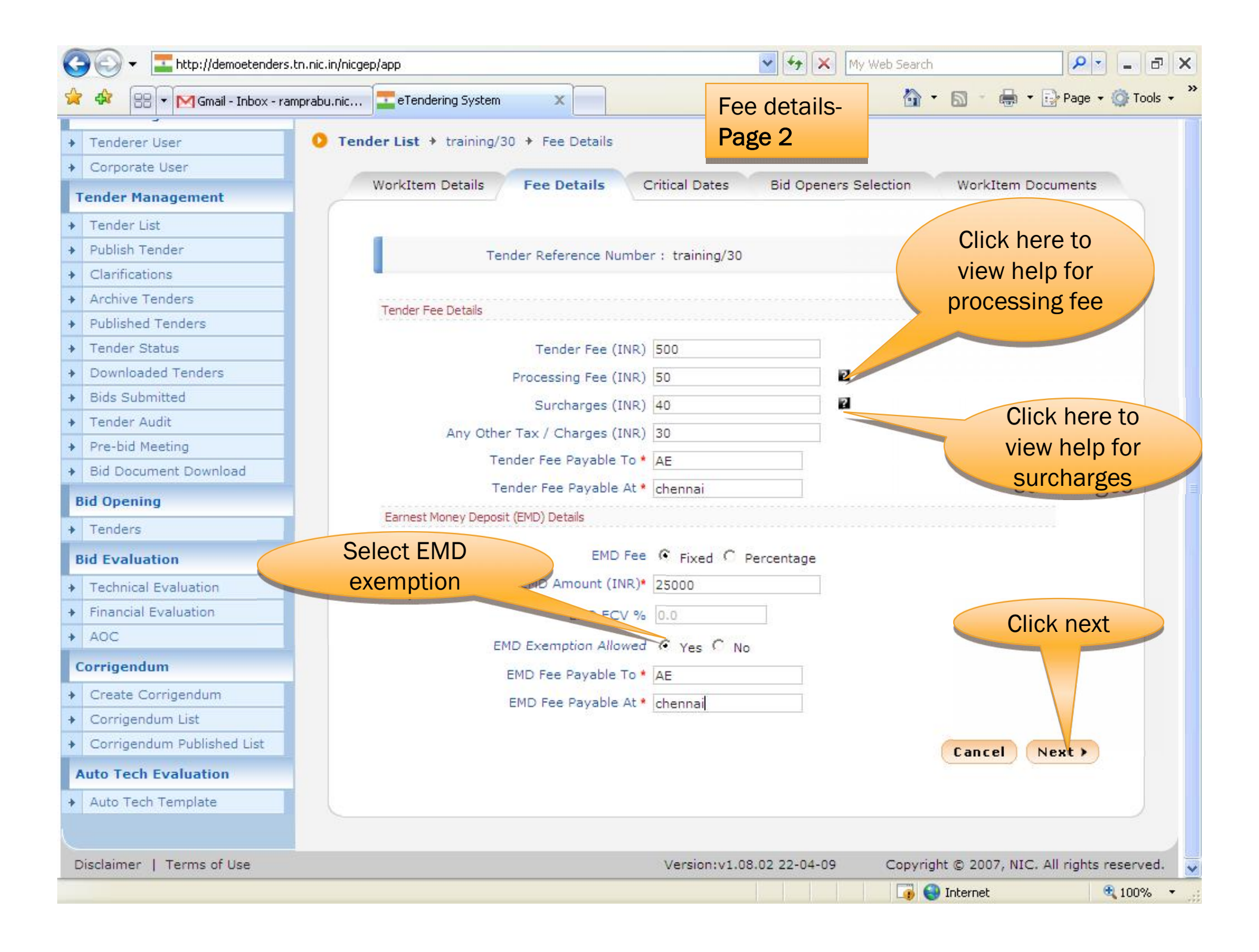

| Corporate User         Inder Management         ender List         ublish Tender         Clarifications         rchive Tenders         ublished Tenders         ublished Tenders         ublished Tenders         ownloaded Tenders         ids Submitted         ender Audit         re-bid Meeting         id Document Download         Document Download         Seek Clarification End Date         PreBidMeeting Date         enders                                                                                                    | tails Critical Date<br>rence Number : trainin<br>01/05/2009 | es Bid Opene       | rs Selection | WorkItem Di    | ocument     |
|----------------------------------------------------------------------------------------------------|-------------------------------------------------------------|--------------------|--------------|----------------|-------------|
| ender List<br>ublish Tender<br>larifications<br>rchive Tenders<br>ublished Tenders<br>ublished Tenders<br>ender Status<br>ownloaded Tenders<br>ids Submitted<br>ender Audit<br>re-bid Meeting<br>id Document Download<br><b>Opening</b><br>enders                                                                                                    | rence Number : trainin<br>01/05/2009<br>t<br>01/05/2009     | g/30               |              | Hour           |             |
| ender List<br>ublish Tender<br>Tender Refe<br>Tender Refe<br>Uarifications<br>rchive Tenders<br>ublished Tenders<br>ender Status<br>ownloaded Tenders<br>ids Submitted<br>ender Audit<br>re-bid Meeting<br>id Document Download<br>Document Download<br>Seek Clarification Start Date<br>Seek Clarification End Date<br>PreBidMeeting Date<br>PreBidMeeting Date                                                                                                    | rence Number : trainin<br>01/05/2009<br>t<br>01/05/2009     | g/30               |              | Hours          |             |
| ublish Tender<br>Clarifications<br>rchive Tenders<br>ublished Tenders<br>ender Status<br>ownloaded Tenders<br>ids Submitted<br>ender Audit<br>re-bid Meeting<br>id Document Download<br><b>Opening</b><br>enders                                                                                                    | rence Number : trainin<br>01/05/2009<br>t<br>01/05/2009     | g/30               |              | Hour           |             |
| Clarifications Inchive Tenders Ublished Tenders Ublished  | 01/05/2009<br>t<br>01/05/2009                               |                    |              | Hour           |             |
| rchive Tenders ublished Tenders ender Status rownloaded Tenders ids Submitted ender Audit re-bid Meeting id Document Download Opening enders                                                                                                    | 01/05/2009<br>t<br>01/05/2009                               |                    |              | Hour M         | 1ins        |
| ublished Tenders ender Status ownloaded Tenders ids Submitted ender Audit re-bid Meeting id Document Download Opening enders                                                                                                    | t 01/05/2009                                                |                    | Δ+           | 15 🗸 🔤         | 35 🗸        |
| ender Status Covenioaded Tenders Covenioaded Tenders Covenioaded Tenders Covening Covening Co | 01/05/2009                                                  |                    | ~            |                | ~ _         |
| ender Audit<br>re-bid Meeting<br>id Document Download<br>id Document Download<br>Opening<br>enders                                                                                                    |                                                             |                    | At           | 15 🔽 3         | 35 🗸        |
| ids Submitted Date<br>ender Audit<br>re-bid Meeting<br>id Document Download Seek Clarification End Date<br>Opening<br>enders                                                                                                    |                                                             |                    |              |                |             |
| ender Audit<br>re-bid Meeting<br>id Document Download<br>Opening<br>enders                                                                                                    | 10/05/2009                                                  |                    | Upto         | 16 💙 0         | )0 🚩        |
| re-bid Meeting<br>id Document Download Seek Clarification End Date<br>Opening<br>enders                                                                                                    | 01/05/2009                                                  |                    | At           | 15 🗸 🔅         | 35 🗸        |
| Document Download Seek Clarification End Date<br>Opening<br>PreBidMeeting Date                                                                                                    | 01/00/2009                                                  |                    |              |                |             |
| Opening PreBidMeeting Date                                                                                                    | 10/05/2009                                                  |                    | Upto         | 16 🗸 0         | )0 🔽        |
| enders                                                                                                    |                                                             |                    |              |                | 0           |
|                                                                                                    | 05/05/2009                                                  |                    | At           |                | 10          |
| Evaluation Bid Submission Start Date                                                                                                    | 06/05/2009                                                  |                    | At           | 10 🗸 0         | 00 🔽        |
| echnical Evaluation Bid Submission Closing Date'                                                                                                    | 10/05/2009                                                  |                    | Upto         | 16 🗸 🛛         | 00 🗸        |
| nancial Evaluation                                                                                                    | 10,00,2000                                                  |                    |              |                |             |
| OC Bid Opening Date                                                                                                    | 10/05/2009                                                  |                    | At           | 16 🗸 🔿         | )0 🔽        |
| rigendum                                                                                                    |                                                             |                    |              |                |             |
| reate Corrigendum                                                                                                    |                                                             |                    | L            | Cancel         | Next >      |
| orrigendum List                                                                                                    |                                                             |                    |              |                |             |
| orrigendum Published List                                                                                                    |                                                             |                    | Click nex    | t              |             |
| o Tech Evaluation                                                                                                    |                                                             |                    |              |                |             |
| uto Tech Template                                                                                                    |                                                             |                    |              |                |             |
|                                                                                                    |                                                             |                    |              |                |             |
| laimer   Terms of Use                                                                                                    | Version                                                     | :v1.08.02 22-04-09 | Copyright    | t © 2007, NIC. | . All right |

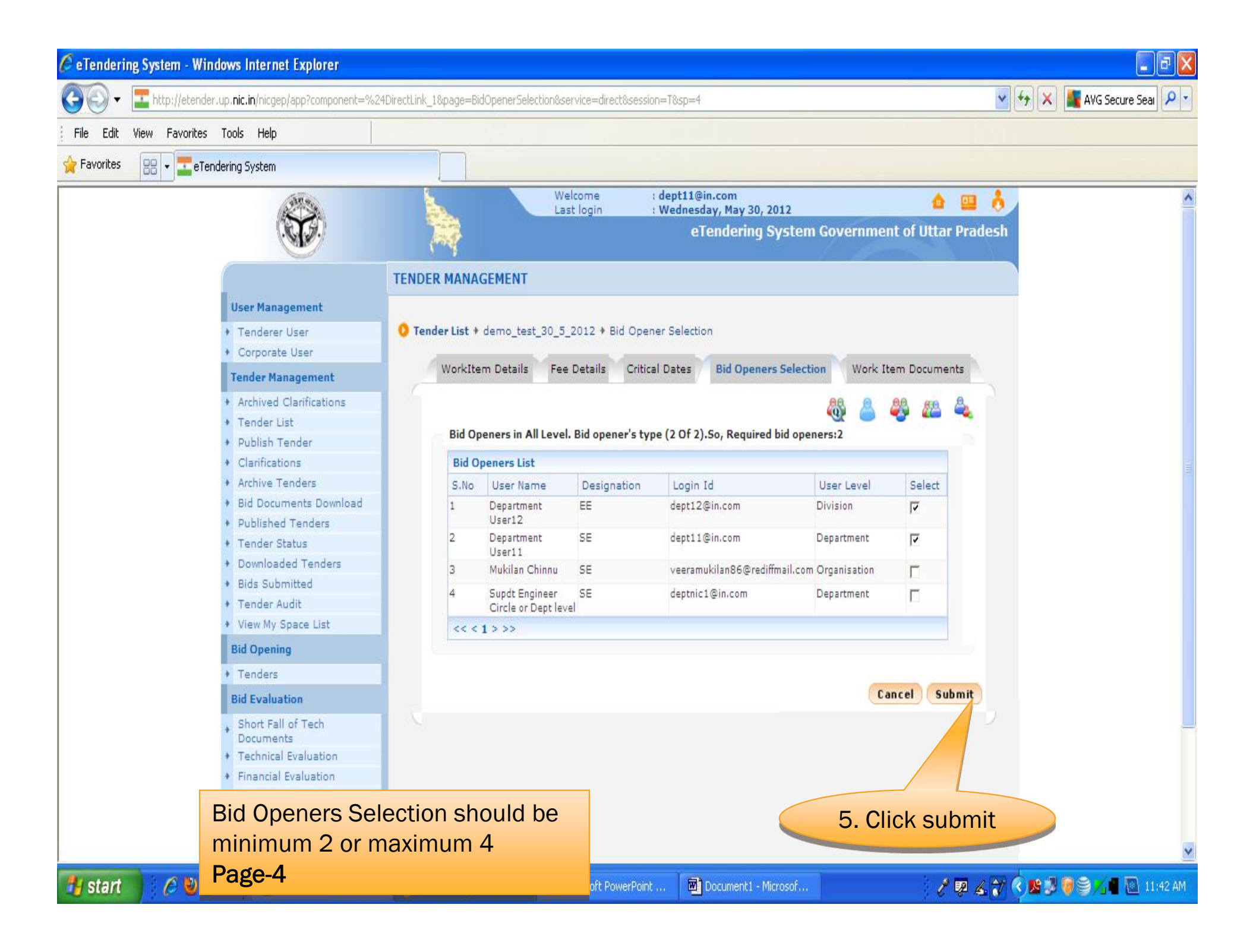

| 🗘 🔠 🔹 🕅 Gmail - Inbox -                                                                                                    | amprabu.nic | = eTendering System  | ×                     |                            | 🙆 • 🗟 • 🖷                      | n 🔹 🔂 Page 🔹 🎯 T |
|----------------------------------------------------------------------------------------------------|-------------|----------------------|-----------------------|----------------------------|--------------------------------|------------------|
| Tenderer User                                                                                                    | 0 Worl      | k Item Document List | t + training/30 + Ten | der Documents              |                                |                  |
| Corporate User                                                                                                    |             |                      |                       |                            |                                |                  |
| ender Management                                                                                                    |             | WorkItem Details     | Fee Details Critica   | l Dates BidOpeners Sele    | ction WorkItem                 | Documents        |
| Tender List                                                                                                    |             |                      |                       |                            |                                |                  |
| Publish Tender                                                                                                    |             |                      |                       |                            |                                |                  |
| Clarifications                                                                                                    |             | Tende                | er Reference Number : | training/30                |                                |                  |
| Archive Tenders                                                                                                    |             |                      |                       |                            |                                |                  |
| Published Tenders                                                                                                    |             | Tender Documents     |                       |                            |                                |                  |
| Tender Status                                                                                                    |             | Document Type        | Uploaded Date         | Verified By                | Action                         | Delete           |
| Downloaded Tenders                                                                                                    |             | A.F.                 |                       | No tenders found.          |                                |                  |
| Bids Submitted                                                                                                    |             |                      |                       |                            |                                | -                |
| Tender Audit                                                                                                    |             |                      |                       |                            |                                |                  |
|                                                                                                    |             |                      |                       |                            |                                |                  |
| Pre-bid Meeting                                                                                                    |             |                      |                       |                            | K Back Upload                  | Next >           |
| Pre-bid Meeting<br>Bid Document Download                                                                                                    |             |                      |                       |                            | Back Upload                    | Next >           |
| Pre-bid Meeting<br>Bid Document Download<br><b>d Opening</b>                                                                                                    |             |                      |                       |                            | Back Upload                    | Next >           |
| Pre-bid Meeting<br>Bid Document Download<br><b>d Opening</b><br>Tenders                                                                                                    |             |                      |                       |                            | Back Upload                    | Next >           |
| Pre-bid Meeting<br>Bid Document Download<br><b>d Opening</b><br>Tenders<br><b>d Evaluation</b>                                                                                                    |             |                      |                       | Click b                    | Back Upload                    | Next >           |
| Pre-bid Meeting<br>Bid Document Download<br><b>d Opening</b><br>Tenders<br><b>d Evaluation</b><br>Technical Evaluation                                                                                                    |             |                      |                       | Click h                    | Back Upload                    | Next >           |
| Pre-bid Meeting<br>Bid Document Download<br><b>d Opening</b><br>Tenders<br><b>d Evaluation</b><br>Technical Evaluation<br>Financial Evaluation                                                                                                    |             |                      |                       | Click h<br>upload th       | Back Upload  Here to he tender | Next >           |
| Pre-bid Meeting<br>Bid Document Download<br>d Opening<br>Tenders<br>d Evaluation<br>Technical Evaluation<br>Financial Evaluation<br>AOC                                                                                                    |             |                      |                       | Click h<br>upload th<br>do | Back Upload                    | Next >           |
| Pre-bid Meeting<br>Bid Document Download<br>d Opening<br>Tenders<br>d Evaluation<br>Technical Evaluation<br>Financial Evaluation<br>AOC                                                                                                    |             |                      |                       | Click h<br>upload th<br>do | Back Upload                    | Next >           |
| Pre-bid Meeting<br>Bid Document Download<br>d Opening<br>Tenders<br>d Evaluation<br>Technical Evaluation<br>Financial Evaluation<br>AOC<br>orrigendum                                                                                                    |             |                      |                       | Click h<br>upload th<br>do | Back Upload                    | Next >           |
| Pre-bid Meeting<br>Bid Document Download<br>d Opening<br>Tenders<br>d Evaluation<br>Technical Evaluation<br>Financial Evaluation<br>AOC<br>orrigendum<br>Create Corrigendum                                                                                                 |             |                      |                       | Click h<br>upload th<br>do | Back Upload                    | Next >           |
| Pre-bid Meeting<br>Bid Document Download<br>d Opening<br>Tenders<br>d Evaluation<br>Technical Evaluation<br>Financial Evaluation<br>AOC<br>Orrigendum<br>Create Corrigendum<br>Corrigendum List                                                                             |             |                      |                       | Click h<br>upload th<br>do | Back Upload                    | Next >           |
| Pre-bid Meeting<br>Bid Document Download<br>d Opening<br>Tenders<br>d Evaluation<br>Technical Evaluation<br>Financial Evaluation<br>AOC<br>orrigendum<br>Create Corrigendum<br>Corrigendum List                                                                             |             |                      |                       | Click h<br>upload th<br>do | Back Upload                    | Next >           |
| Pre-bid Meeting<br>Bid Document Download<br>d Opening<br>Tenders<br>d Evaluation<br>Technical Evaluation<br>Financial Evaluation<br>AOC<br>Orrigendum<br>Create Corrigendum<br>Corrigendum List<br>Corrigendum Published List<br>uto Tech Evaluation                        |             |                      |                       | Click h<br>upload th<br>do | Back Upload                    | Next >           |
| Pre-bid Meeting<br>Bid Document Download<br>d Opening<br>Tenders<br>d Evaluation<br>Technical Evaluation<br>Financial Evaluation<br>AOC<br>Greate Corrigendum<br>Corrigendum List<br>Corrigendum Published List<br>to Tech Evaluation<br>Auto Tech Template                 |             |                      |                       | Click h<br>upload th<br>do | Back Upload                    | Next >           |
| Pre-bid Meeting<br>Bid Document Download<br>d Opening<br>Tenders<br>d Evaluation<br>Technical Evaluation<br>Financial Evaluation<br>AOC<br>orrigendum<br>Create Corrigendum<br>Corrigendum List<br>Corrigendum Published List<br>atto Tech Evaluation<br>Auto Tech Template |             |                      |                       | Click h<br>upload th<br>do | Back Upload                    | Next >           |

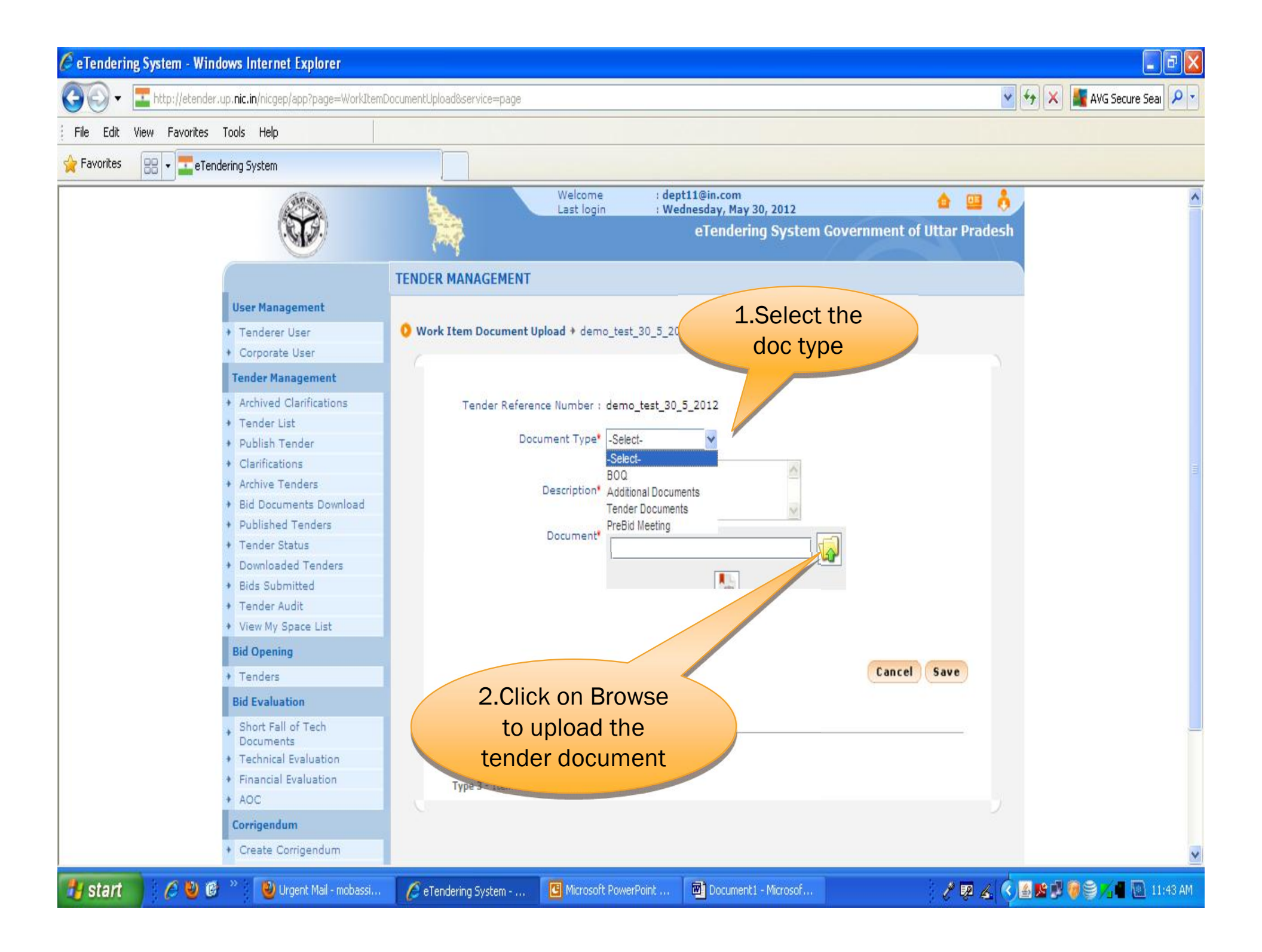

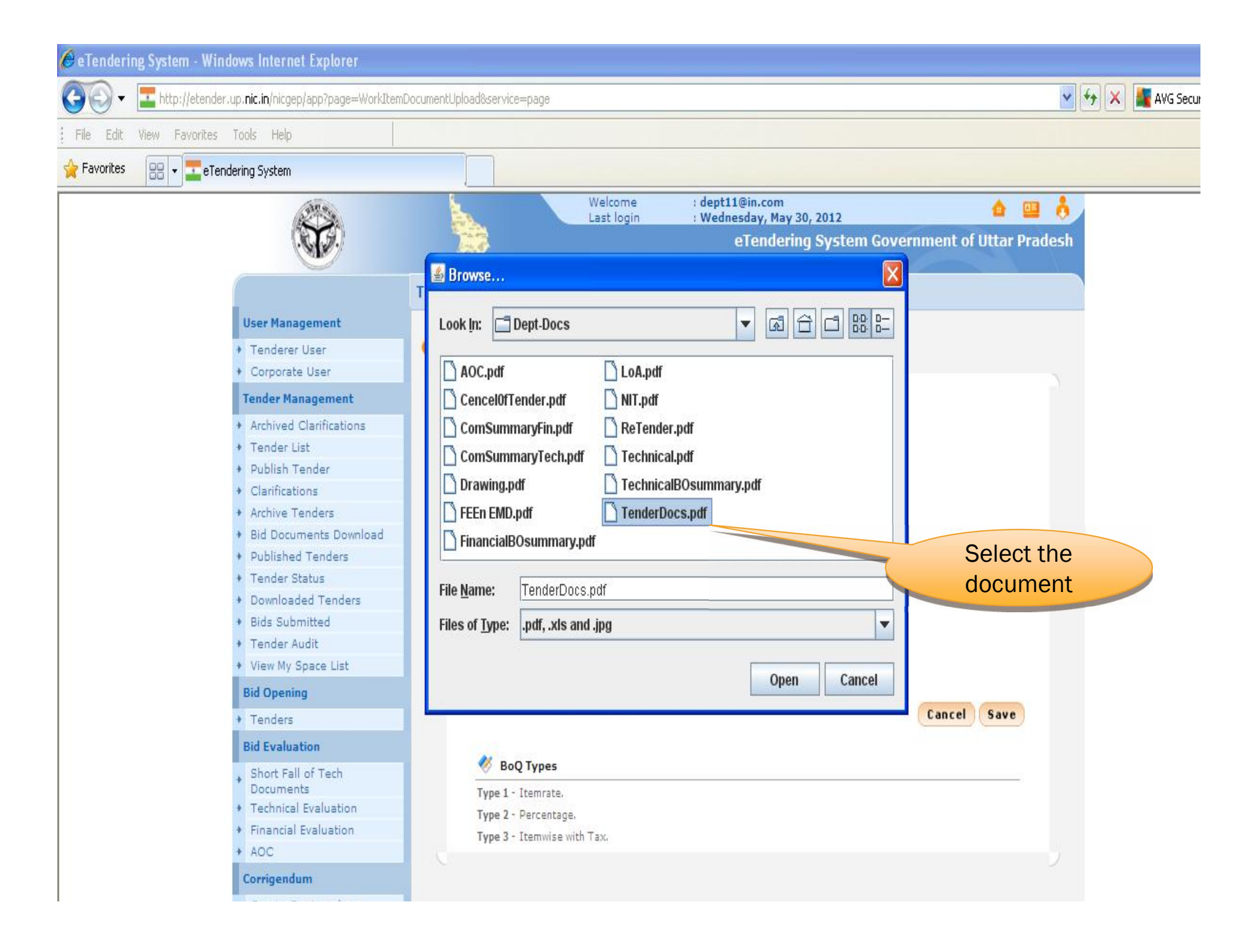

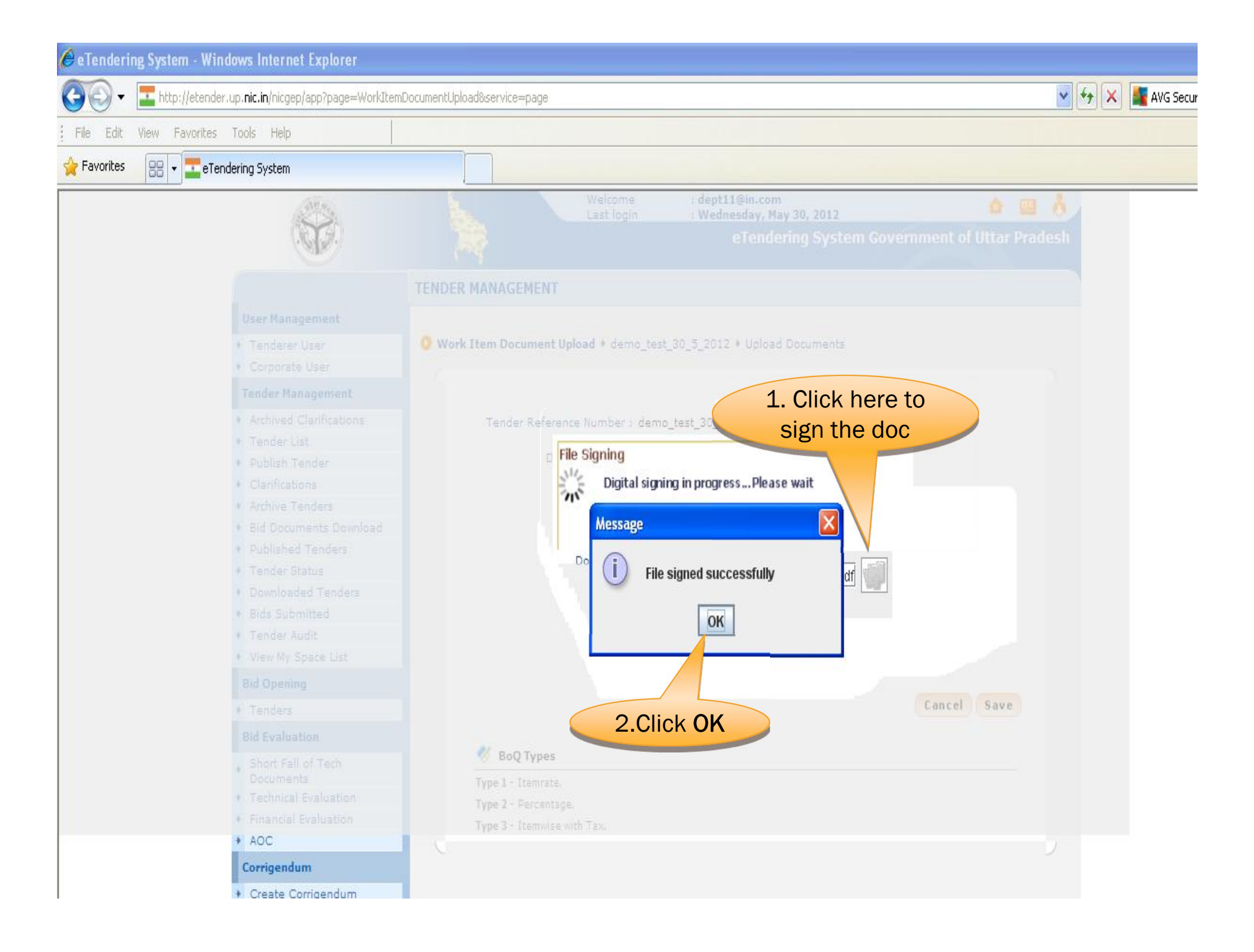

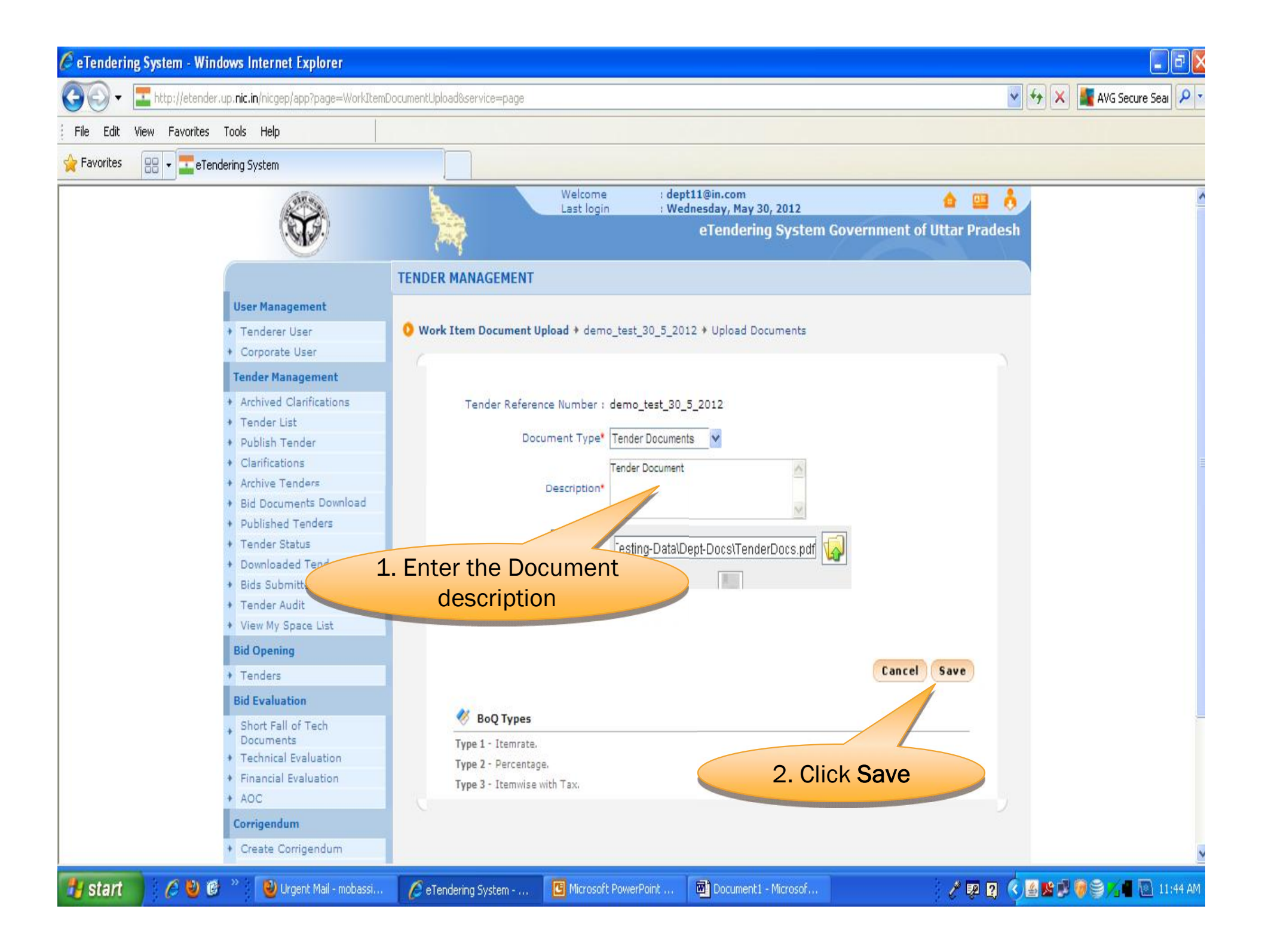

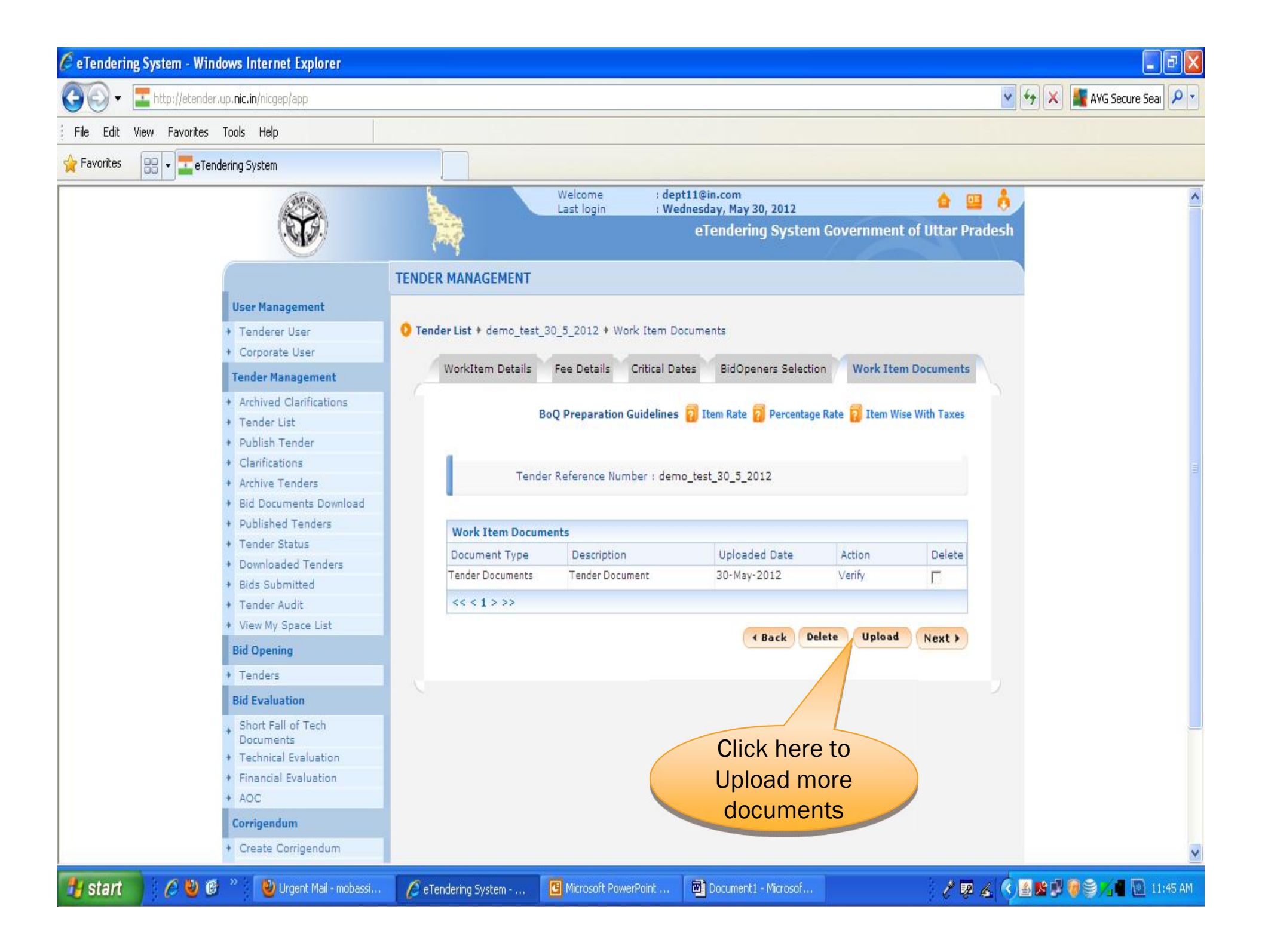

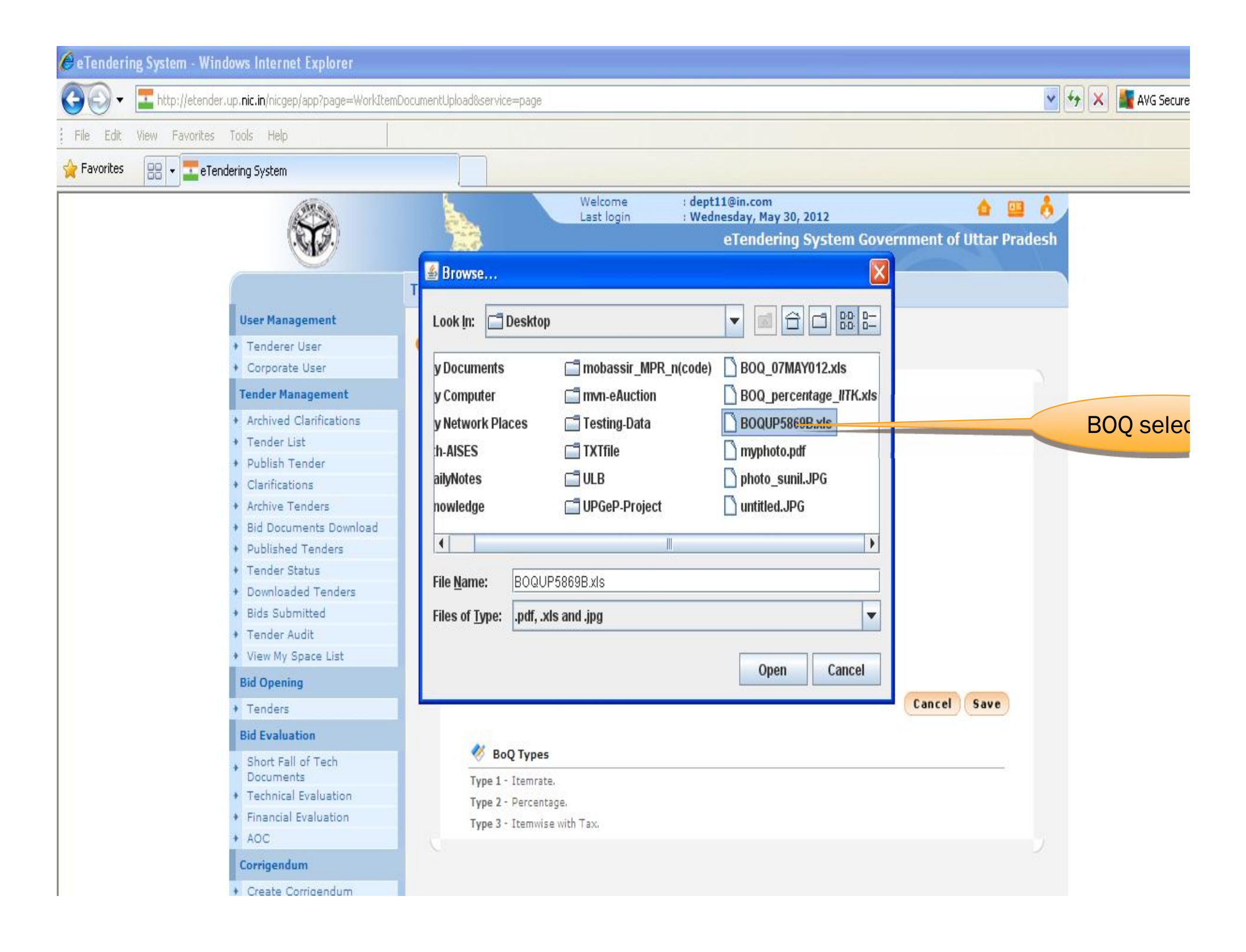

|   | AND NO                     |       |                      | Welcome<br>Last login | : dept11@in.com<br>: Wednesday, May 30, 20 | 012               | •        |      |
|---|----------------------------|-------|----------------------|-----------------------|--------------------------------------------|-------------------|----------|------|
|   |                            | 1     |                      |                       | eTendering Sy                              | stem Government o | of Uttar | Prad |
|   |                            | DASHB | OARD                 |                       |                                            |                   |          |      |
| ŀ | Tender Management          |       |                      |                       |                                            |                   |          |      |
| + | Create New Tender          | O Wo  | ork Item Document Li | st → demo/2008        | + Tender Documents                         |                   |          |      |
| + | Publish Tender             | -     |                      |                       |                                            |                   |          |      |
| + | Create New Tender Call     |       |                      |                       | 2. Click                                   | here to Verify    |          |      |
| + | Clarifications             |       | 1                    |                       | the Tend                                   | ler Documents     |          |      |
| + | Archive Tenders            |       | Tend                 | der Reference Nur     | mber : demo/2000                           |                   |          |      |
| + | Published Tenders          |       |                      |                       |                                            |                   |          |      |
| + | Enquiry Report             |       | Tender Document      | s                     |                                            |                   |          |      |
| + | Tender Status              |       | Document Type        | Uploaded D            | ate Verified By                            | Action            | Delei    | te   |
| + | Downloaded Tenders         |       | Tender Documents     | 15/12/08              | Yet To Verify                              | Verify            | *        |      |
| + | Bids Submitted             |       | BOQ                  | 15/12/08              | Yet To Verify                              | Verify            | 82       |      |
| + | PreBid Meeting             |       | 4441555              |                       |                                            |                   |          |      |
|   | Bid Opening                |       |                      |                       |                                            |                   |          |      |
| + | Tenders                    |       |                      |                       |                                            | Back Upload       | Next     | •    |
|   | Bid Evaluation             |       |                      |                       |                                            |                   |          |      |
| + | Technical Evaluation       |       |                      |                       |                                            |                   |          |      |
| + | Financial Evaluation       |       |                      |                       |                                            |                   |          |      |
| + | AOC                        |       |                      |                       |                                            |                   |          |      |
|   | Corrigendum                |       |                      |                       |                                            |                   |          |      |
| + | Create Corrigendum         |       |                      |                       |                                            |                   |          |      |
| + | Corrigendum List           |       |                      |                       |                                            |                   |          |      |
| + | Corrigendum Published List |       |                      |                       |                                            |                   |          |      |
| 1 | Reports Management         |       |                      |                       |                                            |                   |          |      |
| + | MIS Reports                |       |                      |                       |                                            |                   |          |      |
|   |                            |       |                      |                       |                                            |                   |          |      |

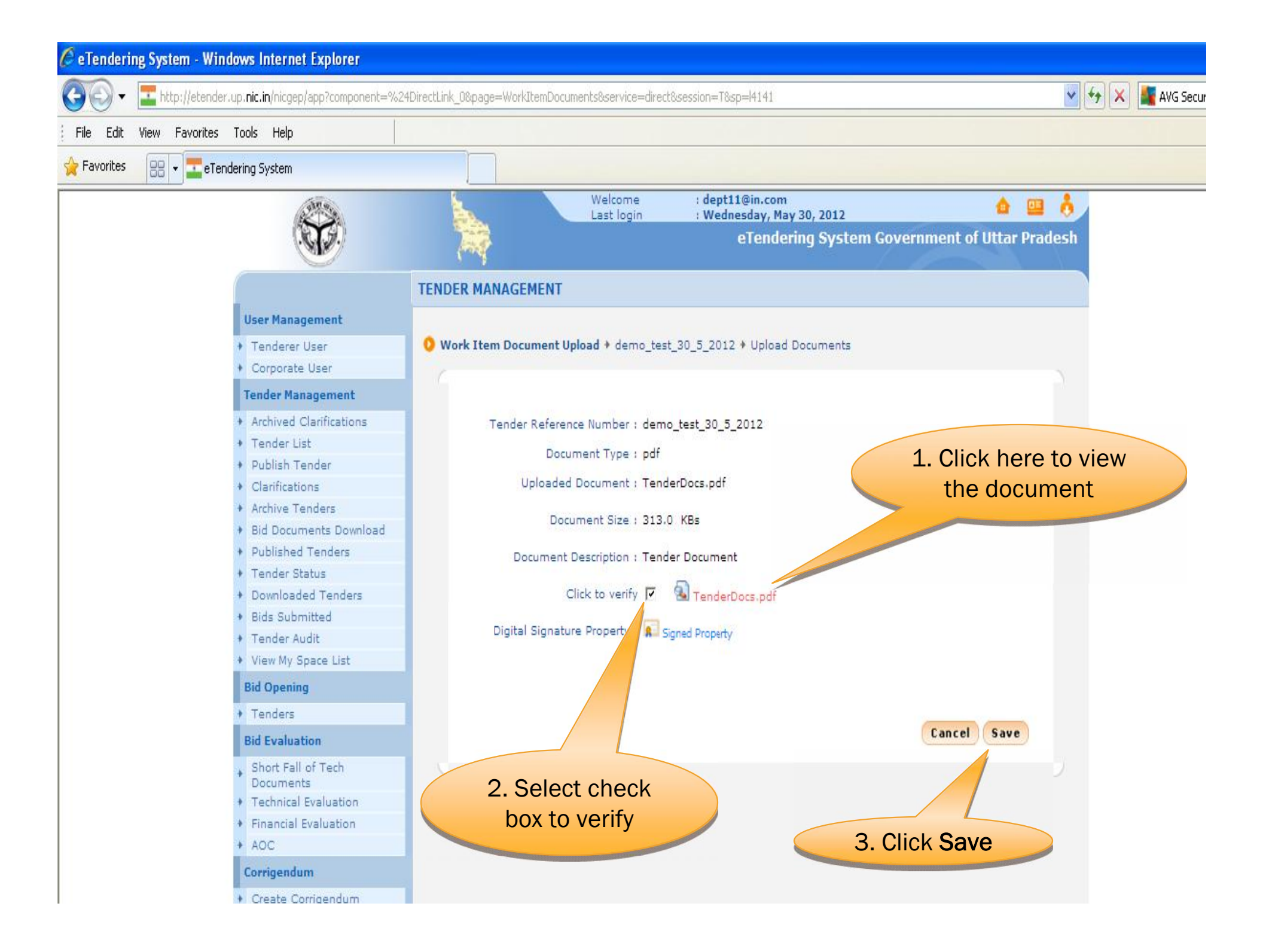

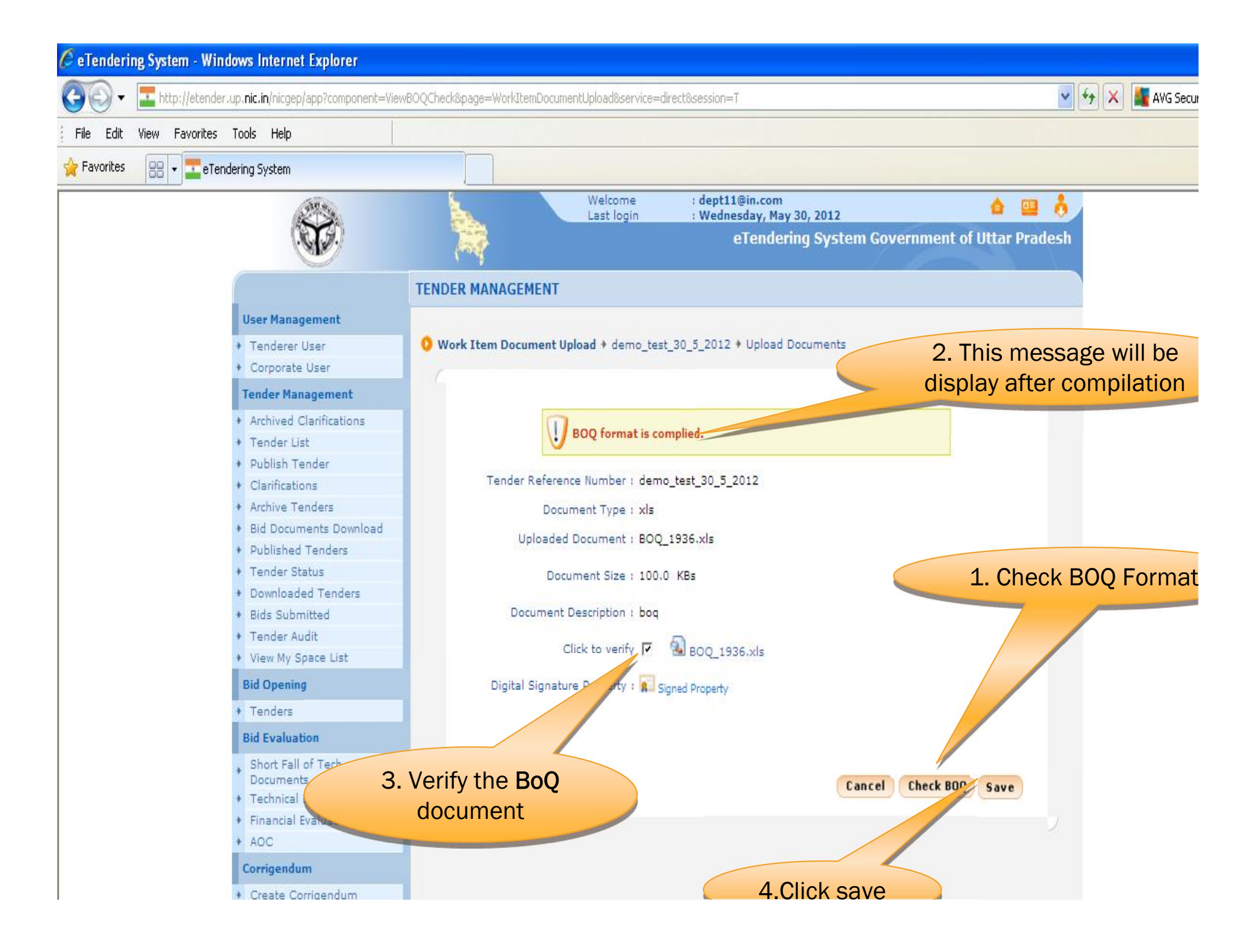

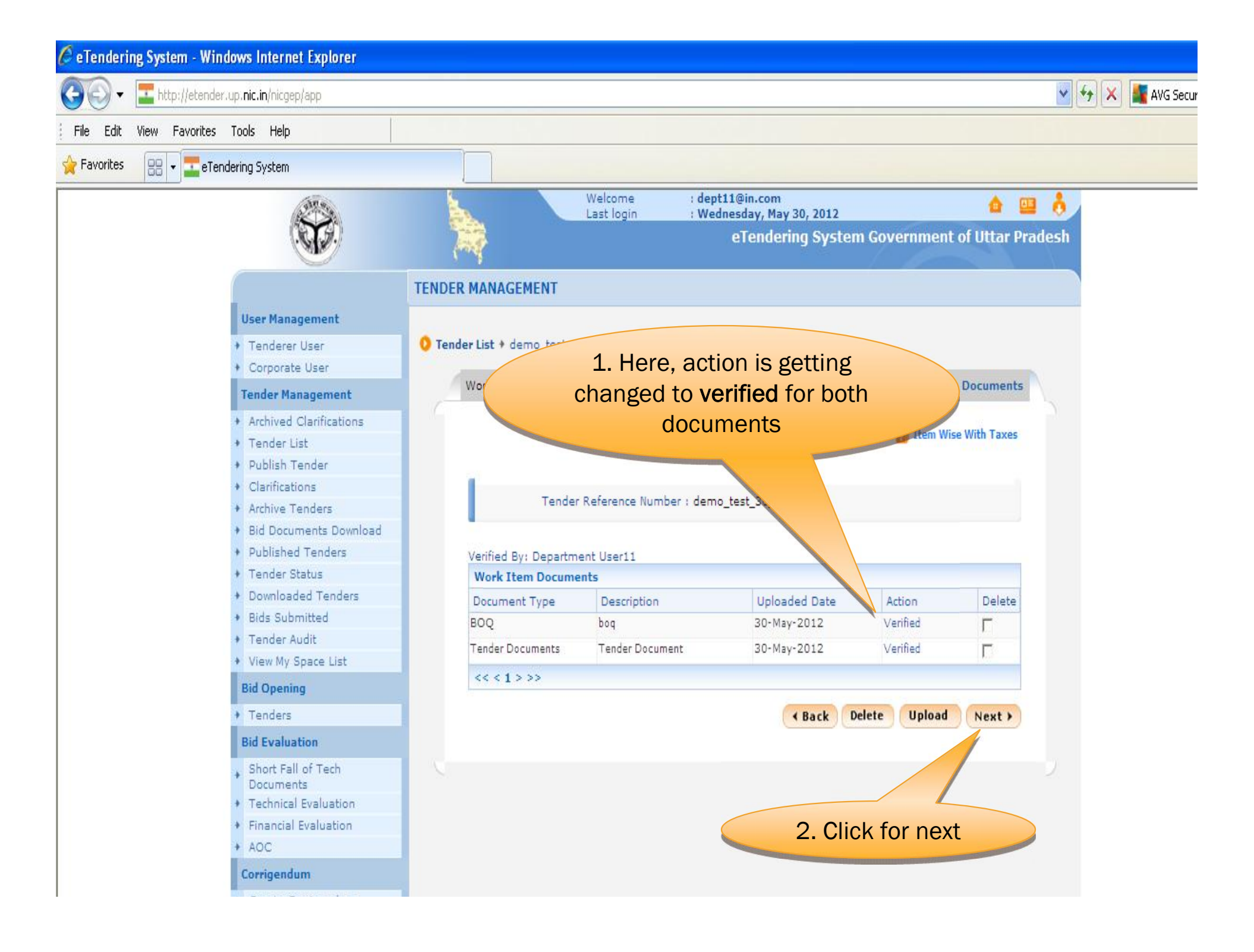

- Publish Tender
- Clarifications
- Archive Tenders
- Published Tenders
- Tender Status
- Downloaded Tenders
- Bids Submitted
- Tender Audit
- Pre-bid Meeting
- MIS Reports
- ✤ Bid Document Download

#### **Bid Submission**

Search Active Tenders

#### **Bid Opening**

Tenders

#### **Bid Evaluation**

- Technical Evaluation
- Financial Evaluation
- AOC

#### Corrigendum

- Create Corrigendum
- Corrigendum List
- Corrigendum Published List

#### **Reports Management**

Reports

Tender Reference Number : test

Tender Id : 2008\_PV

Tender Type : Open

Payment Mode : Offline

Packet Details View Documents Work Items Work Items Documents

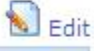

This page will display after

tender creation

| Cover<br>No | Cover Type            | Document Label       | Document Type | Description |
|-------------|-----------------------|----------------------|---------------|-------------|
| 1           | Fee/PreQual/Technical | 2008_PWD_21_pack1_73 | .pdf          | fee doc     |
|             |                       | 2008_PWD_21_pack1_74 | .pdf          | tech doc    |
|             |                       | 2008_PWD_21_pack1_75 | .pdf          | pre doc     |
| 2           | Finance               | 2008 PWD 21 pack2 76 | .xls          | finance doc |

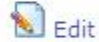

| NIT Documents |          |              |             |  |  |  |
|---------------|----------|--------------|-------------|--|--|--|
| S.No          | Document | Size (in KB) | Description |  |  |  |
| 1             | NIT      | 14.0         | nit doc     |  |  |  |

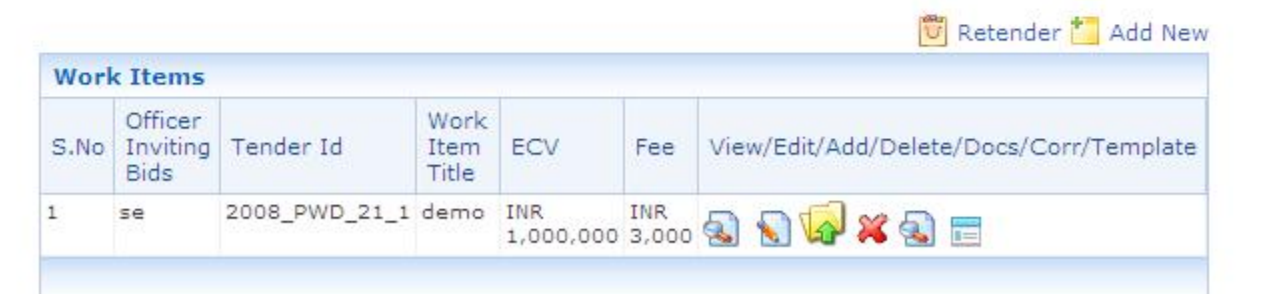

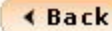

## END OF TENDER CREATION

### **PUBLISH TENDER**

|      |                           |        | 0    |                   | Welcome<br>Last login | : dept11@in.com<br>: Wednesday, May 3 | 0, 2012       | <b>a</b>      |         |      |
|------|---------------------------|--------|------|-------------------|-----------------------|---------------------------------------|---------------|---------------|---------|------|
|      |                           | 7      |      |                   |                       | eTendering                            | J System Go   | vernment o    | f Uttar | Prad |
|      | <u> </u>                  | DASHBO | ARD  |                   |                       |                                       |               |               |         |      |
| Use  | er Management             |        |      |                   |                       |                                       |               |               |         |      |
| * Te | enderer User              | O Pub  | 1    | Click here        | to                    |                                       |               |               |         |      |
| + C  | orporate User             |        |      | nublich the       |                       |                                       |               |               |         |      |
| Ten  | ider Management           |        |      | tender            |                       |                                       |               |               |         |      |
|      | ender List                |        | Sea  | tender            |                       |                                       |               |               |         |      |
| + Pi | ublish Tender             |        | Tend | der Reference Nu  | mber                  |                                       | Tender 7      | Type -Sele    | ct- 🗸   |      |
| + C  | larifications             |        | 10   |                   |                       |                                       |               | Clear         | earch   |      |
| A    | rchive Tenders            |        |      |                   |                       |                                       |               |               |         |      |
| ♦ Pi | ublished Tenders          |        | D. I | link Too door the |                       |                                       |               |               |         |      |
|      | ender Status              |        | Pub  | lish Tender List  |                       |                                       |               | 1             | 1       | -    |
| + D  | ownloaded Tenders         |        | S.No | Reference         | Tender Title          | Tender Type                           | Tender Id     | Tender Status | View    |      |
| → Bi | ids Submitted             |        |      | Number            |                       |                                       |               |               | _       |      |
|      | ender Audit               |        | 1    | demo              | demo                  | Open                                  | 2008_PWD_19_1 | Open          | 2       |      |
| ♦ Pt | re-bid Meeting            |        | 2    | 17/2008/single    | Test In Mozilla       | Open                                  | 2008_PWD_4_2  | Open          |         |      |
| ♦ M  | IS Reports                |        |      |                   |                       |                                       |               |               |         |      |
| ♦ Bi | id Document Download      |        |      |                   |                       |                                       | 3. Click      | here to       | Cancel  | 0    |
| Bid  | Opening                   |        |      |                   |                       |                                       | vi            | ew            |         |      |
| * Te | enders                    |        |      |                   |                       |                                       |               |               |         |      |
| Bid  | Evaluation                |        |      | 2. List of        | tenders               |                                       |               |               |         |      |
| → Te | echnical Evaluation       |        |      | to be nul         | alished               |                                       |               |               |         |      |
| → Fi | nancial Evaluation        |        |      |                   | onoried               |                                       |               |               |         |      |
| + A  | ос                        |        |      |                   |                       |                                       |               |               |         |      |
| Cor  | rigendum                  |        |      |                   |                       |                                       |               |               |         |      |
| + C  | reate Corrigendum         |        |      |                   |                       |                                       |               |               |         |      |
| + C  | orrigendum List           |        |      |                   |                       |                                       |               |               |         |      |
| + C  | orrigendum Published List |        |      |                   |                       |                                       |               |               |         |      |

|   |                            |                                  | W<br>La                         | elcome<br>ast login | : dep<br>: We | ot11@i<br>dnesd      | in.com<br>ay, M | n<br>lay 30, 2012         |                            | da 🛄       |  |  |
|---|----------------------------|----------------------------------|---------------------------------|---------------------|---------------|----------------------|-----------------|---------------------------|----------------------------|------------|--|--|
|   | C.                         |                                  |                                 |                     |               | еТе                  | ende            | ering Syster              | n Government of Ut         | tar Prad   |  |  |
|   |                            | DASHBOAD                         | RD                              |                     |               |                      |                 |                           |                            |            |  |  |
| ŀ | Fender Management          |                                  |                                 |                     |               |                      | Tor             | ador dotail               | c Dogo 1                   |            |  |  |
| + | Create New Tender          | 🚺 🚺 Publish                      | Tenders                         |                     |               |                      | Ter             | iuer uetaii               | S Fage 1                   |            |  |  |
| + | Publish Tender             |                                  | 1. Click here                   | to see              |               |                      |                 |                           |                            |            |  |  |
| + | Create New Tender Call     |                                  | the <b>publis</b>               | hed                 |               |                      |                 |                           | 1                          | < Back     |  |  |
| + | Clarifications             |                                  | tender                          |                     | NUCC          | T / NI A / NI        | 5 /51 A         |                           | Created By : Mr Testorouse | r chennai, |  |  |
| + | Archive Tenders            |                                  |                                 | en NICS             | 1/NA/N        | A/NA                 |                 | test<br>Decimation : test |                            |            |  |  |
| + | Published Tenders          | Tende                            |                                 | demo                | demo/2008     |                      |                 | Created Date : 15-Dec-200 | 8 06:28 PM                 |            |  |  |
| + | Enquiry Report             | Tende                            |                                 | 2008_NICSI          |               | _111_1               |                 |                           |                            |            |  |  |
| + | Tender Status              | Tende                            | ar Type                         |                     | Open          | Form                 | of<br>act       | Lump-sum                  |                            |            |  |  |
| + | Downloaded Tenders         | No. of Covers                    |                                 |                     |               | Tender               |                 |                           |                            |            |  |  |
| + | Bids Submitted             |                                  |                                 |                     | 2             | Category             |                 | Works                     |                            |            |  |  |
| + | PreBid Meeting             |                                  |                                 |                     | V             | Is<br>With d         | I. W.           |                           |                            |            |  |  |
| 1 | Bid Opening                | IS RE                            | IS RESUBITISSION Allowed        |                     | res           | Allowe               | ed              | Tes                       |                            |            |  |  |
| + | Tenders                    | Is Off                           | line Submission Allowed         | Submission Allowed  |               | Payme<br>Mode        | ent             | Both<br>(Online/Offline   | )                          |            |  |  |
|   | Bid Evaluation             |                                  |                                 |                     |               |                      |                 |                           |                            |            |  |  |
| + | Technical Evaluation       | Payr                             | nent Instruments                |                     |               |                      | Ban             | ikers                     | NIT document               |            |  |  |
| + | Financial Evaluation       | S.No                             | S.No Instrument Type            |                     |               |                      | S.N             | o Bank Name               |                            |            |  |  |
| + | AOC                        | 1                                | 1 BG - Bank Guarantee           |                     |               |                      | 1 AXIS          |                           |                            |            |  |  |
|   | Corrigendum                | 2                                | DD - Demand Draft               |                     |               | 2 SBI                |                 |                           |                            |            |  |  |
|   | Curris Contraction         | BC - Bankers Cheque              | Bankers Cheque                  |                     |               |                      |                 |                           |                            |            |  |  |
| * | Create Corrigendum         | -                                | 4 SS - Small Savings Instrument |                     |               |                      |                 |                           |                            |            |  |  |
| * | Corrigendum List           | Cover Details, No. Of Covers - 2 |                                 |                     |               | Pay Info & Documents |                 |                           |                            |            |  |  |
| * | Corrigendum Published List | Cove                             | r _                             | Document            |               | 302                  | Doc             | uments I                  | NIT.pdf, 14.0 KB.          |            |  |  |
|   | Reports Management         | No                               | Cover                           | Туре                | Descr         | iption               | 000             |                           |                            |            |  |  |
| + | MIS Reports                | 1                                | Fee/PreQual/Technical           | .pdf                | Fee<br>docum  | ent                  |                 |                           |                            |            |  |  |
|   |                            |                                  |                                 | .pdf                | Tech<br>Docum | nent                 |                 |                           |                            |            |  |  |
|   |                            |                                  |                                 | .pdf                | Pre           |                      |                 |                           |                            |            |  |  |

|                                   | ttem Detail                                                               |                                                                 |                                                        |                          |                                |                                                                                       |                           |
|-----------------------------------|---------------------------------------------------------------------------|-----------------------------------------------------------------|--------------------------------------------------------|--------------------------|--------------------------------|---------------------------------------------------------------------------------------|---------------------------|
| Title                             |                                                                           | civil                                                           | _                                                      |                          |                                |                                                                                       |                           |
| Com<br>Code                       | non Procurement                                                           |                                                                 |                                                        | Tender of                | details                        | B Page 2                                                                              |                           |
| Work                              | Description                                                               | Refer tender doc                                                | -                                                      |                          |                                |                                                                                       |                           |
| Pre Q<br>Detai                    | ualification<br>Is                                                        | Refer tender doc                                                |                                                        |                          |                                |                                                                                       |                           |
| Tende                             | er Value                                                                  | INR 1,500,000                                                   | Fee                                                    | INR 3000.00              | EM                             | D Amount                                                                              | INR 20000.00              |
| Fee T                             | ype                                                                       | fixed                                                           | EMD Percentage                                         | 0.0 %                    | EM                             | D Discount                                                                            | 0 %                       |
| Produ                             | uct Category                                                              | CIVIL WORKS                                                     | Sub category                                           | Road works               | Co                             | ntract Type                                                                           | Tender                    |
| Pre B                             | id Meeting Place                                                          | chennai                                                         | Pre Bid Meeting<br>Address                             | chennai                  | Bid<br>Pla                     | Opening<br>Ice                                                                        | chennai                   |
| Locat                             | ion/Pincode                                                               | chennai /600009                                                 | Officer Inviting<br>Bid                                | Se                       | Off                            | icer Inviting<br>dress                                                                | chennai                   |
| Publis                            | sh Date                                                                   | 16-Dec-2008 09:00<br>AM                                         | Document Sale<br>Start Date                            | 16-Dec-2008 09<br>AM     | 9:00 Do<br>End                 | cument Sale<br>d Date                                                                 | 16-Dec-2008 12:00<br>PM   |
| Clarif<br>Date                    | ication Start                                                             | 16-Dec-2008 09:00<br>AM                                         | Clarification End<br>Date                              | 16-Dec-2008 11<br>AM     | L:00 Pre<br>Dai                | e Bid Meeting<br>te                                                                   | 16-Dec-2008 09:05<br>AM   |
| Bid S<br>Date                     | ubmission Start                                                           | 16-Dec-2008 09:05<br>AM                                         | Bid Submission<br>End Date                             | 16-Dec-2008 12<br>PM     | 2:00 Bid<br>Dat                | l Opening<br>te                                                                       | 16-Dec-2008 12:00<br>PM   |
| Worl                              | <b>titems Docume</b><br>WorkItemTitle                                     | DocumentNam                                                     | e Docum                                                | ent Type                 | Docume<br>Size (in<br>KB)      | ent<br>Descriptio                                                                     | on                        |
| 5.140                             |                                                                           |                                                                 | 1973 - 78 - 7                                          |                          |                                |                                                                                       | 2.8                       |
| 1                                 | civil                                                                     | NIT.pdf                                                         | Tender                                                 | Documents                | 14.0                           | Tender Do                                                                             | cument                    |
| 1 2                               | civil<br>civil                                                            | NIT.pdf<br>BOQ_234.xls                                          | Tender<br>BOQ                                          | Documents                | 14.0<br>44.0                   | Tender Do<br>Finance D                                                                | ocument                   |
| 1 2                               | civil<br>civil                                                            | NIT.pdf<br>BOQ_234.xls                                          | Tender<br>BOQ                                          | Documents                | 14.0<br>44.0                   | Tender Do<br>Finance D                                                                | ocument<br>ocument        |
| 1<br>2<br>Bid C                   | civil<br>civil<br>peners List                                             | NIT.pdf<br>BOQ_234.xls                                          | Tender<br>BOQ                                          | Documents                | 14.0<br>44.0                   | Tender Do<br>Finance D                                                                | ocument                   |
| 1<br>2<br>Bid C<br>S.No           | civil<br>civil<br>peners List<br>Bid Opene                                | NIT.pdf<br>BOQ_234.xls                                          | Tender<br>BOQ<br>Bid Opener D                          | Documents<br>Designation | 14.0<br>44.0<br>Bi             | Tender Do<br>Finance D                                                                | ocument<br>ocument<br>ail |
| Bid C<br>S.No<br>1                | civil<br>civil<br>peners List<br>Bid Opene<br>Mr Testorgu                 | NIT.pdf<br>BOQ_234.xls<br>r Name<br>user chennai                | Tender<br>BOQ<br>Bid Opener D<br>test                  | Documents<br>Designation | 14.0<br>44.0<br>Bi<br>ch       | Tender Do<br>Finance D<br>id Opener Em<br>user1@nic.in                                | ocument<br>ocument<br>ail |
| 1<br>2<br>Bid C<br>S.No<br>1<br>2 | civil<br>civil<br>Dpeners List<br>Bid Opene<br>Mr Testorgo<br>Mr Test Use | NIT.pdf<br>BOQ_234.xls<br>r Name<br>user chennai<br>er chennai  | Bid Opener D<br>test                                   | Documents<br>Designation | 14.0<br>44.0<br>Bi<br>ch<br>ch | Tender Do<br>Finance D<br>id Opener Em<br>user1@nic.in<br>user2@nic.in                | ocument<br>ocument<br>ail |
| 1<br>2<br>Bid C<br>S.No<br>1<br>2 | civil<br>civil<br>peners List<br>Bid Opene<br>Mr Testorgo<br>Mr Test Use  | NIT.pdf<br>BOQ_234.xls<br>or Name<br>user chennai<br>er chennai | Tender<br>BOQ<br>Bid Opener D<br>test<br>2. Click here | Documents<br>Designation | 14.0<br>44.0<br>Bi<br>ch<br>ch | Tender Do<br>Finance Do<br>id Opener Em<br>user1@nic.in<br>user2@nic.in<br>Publish Te | ail                       |

# END OF TENDER PUBLISHING